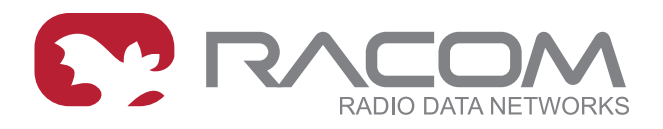

# **Application notes**

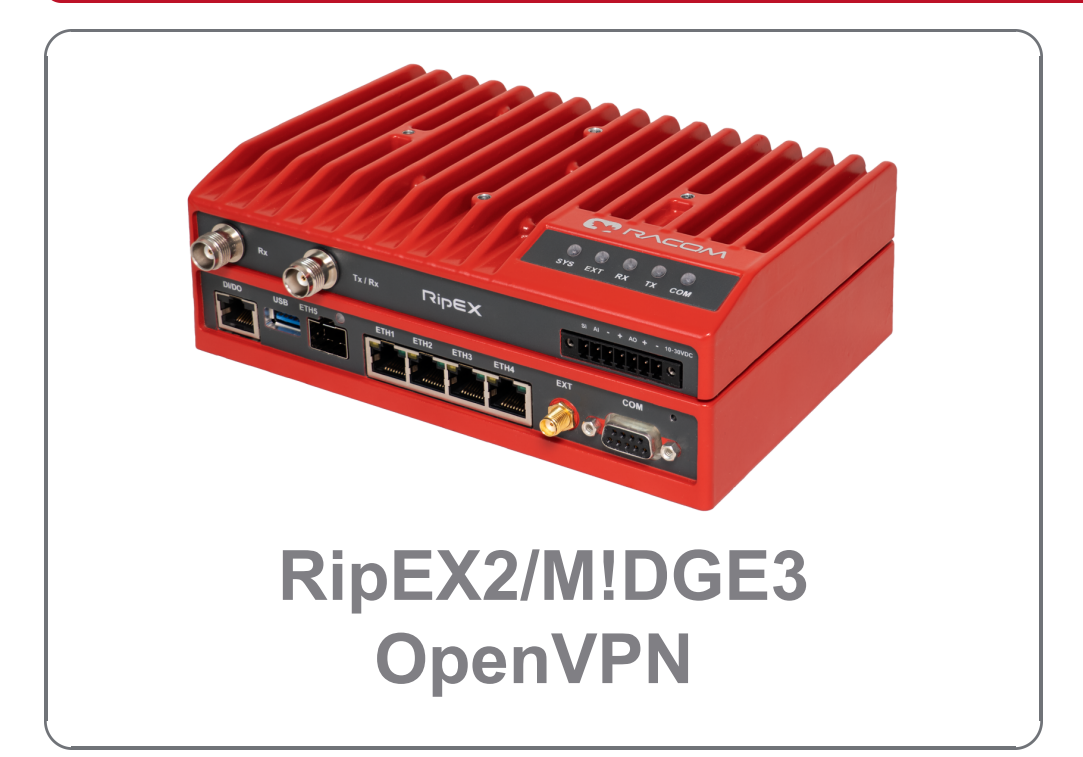

### version 1.0 3/11/2024

fw 2.1.1.0

# Table of Contents

| OpenVPN                                                | 5  |
|--------------------------------------------------------|----|
| 1. MIDGE3/RipEX2 OpenVPN examples                      | 5  |
| 2. Troubleshooting                                     | 32 |
| 3. MIDGE2 compatibility                                | 36 |
| 4. OpenVPN Failover/backup option                      | 47 |
| 5. Compatibility with Linux or Windows servers/clients | 53 |
| Revision History                                       | 54 |

# OpenVPN

OpenVPN is a virtual private network (VPN) system that allows to create secure encrypted point-tomultipoint connections in routed (TUN) or bridged (TAP) modes. Up to four instances (clients and/or servers) can be used simultaneously in one unit. Each server is capable of establishing connections with several tens of clients.

OpenVPN allows peers to authenticate to each other using pre-shared secret keys and certificates. An OpenVPN server is capable to release an authentication certificate for every client, using signatures and certificate authority (certificates can be generated / uploaded in the SETTINGS > Security > Credentials menu).

A time synchronization of individual units is required for proper OpenVPN function.

All the configuration parameters are explained within the manual. The application notes will describe you several use-cases and step-by-step configurations, including screenshots and basic explanations. Eventually, OpenVPN debugging is explained.

Note: All the M!DGE3 or RipEX2 units run 2.1.1.0 firmware.

# 1. M!DGE3/RipEX2 OpenVPN examples

## 1.1. Routed (TUN) OpenVPN topology

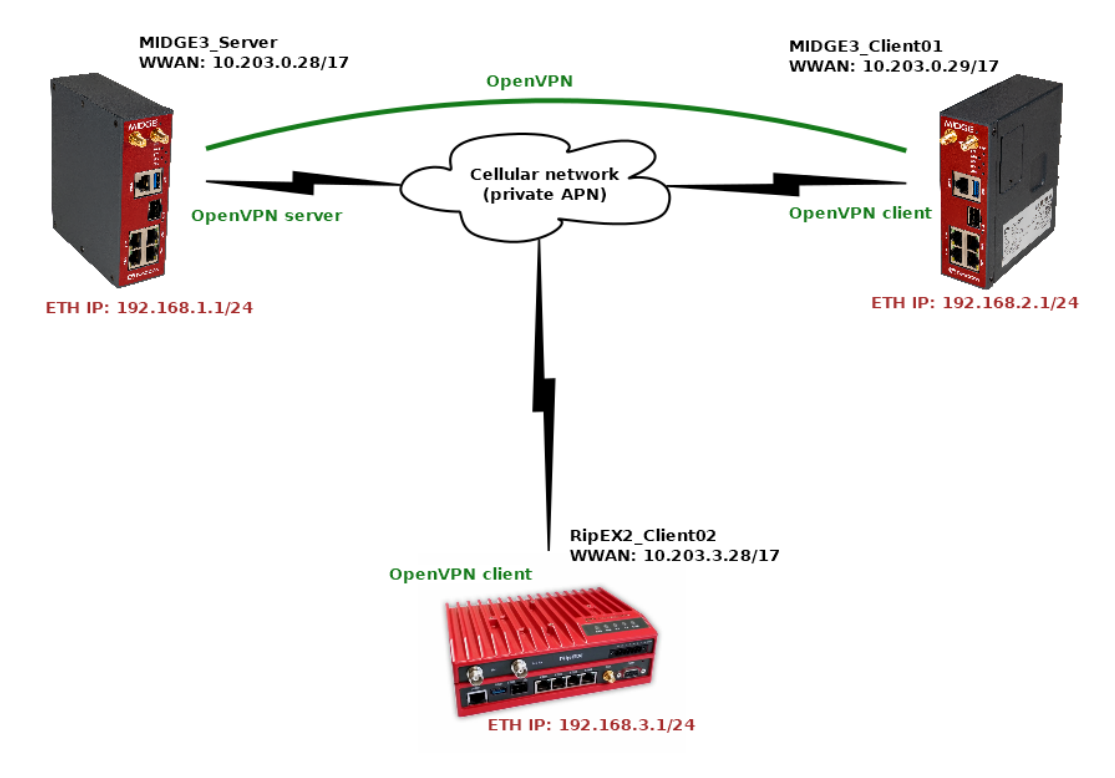

### Fig. 1: Routed (TUN) OpenVPN topology

The topology depicts one OpenVPN server and two OpenVPN clients. M!DGE3 and RipEX2 share the same GUI and are configured exactly the same way. RipEX2 in the diagram is equipped with the LTE extension so it can be connected both to the cellular and radio networks.

The 1<sup>st</sup> example shows a configuration in which all the units utilize different LAN subnets, i.e., interconnecting them via one shared and secured OpenVPN network to build one secure end-to-end routed network.

The cellular APN is a private APN with specified IP addresses within 10.203.0.0/17. Each device can "see" (ping) each other, but cannot access public Internet. While testing or configuring your scenario, you need to edit all the 10.203.0.0/17 IP addresses to suit your topology.

Note: Keep in mind the connections via the cellular network require some kind of VPN or at least NAPT so that packets can go LAN2LAN. Adding just static routing rules would end by discarding such traffic being discarded in operator's network.

#### 1.1.1. MIDGE3\_Server

MIDGE3\_Server will be set as the OpenVPN server. Set the Unit name "MIDGE3\_Server" in the SETTINGS > Device > Unit menu.

| MIDGE 3 NoName @10.9.8.7                     | UNIT                                          |
|----------------------------------------------|-----------------------------------------------|
|                                              |                                               |
| Unit time:<br>2023-11-06 11:07:52<br>(UTC+0) | Service USB Time Sleep mode                   |
| Unit                                         |                                               |
| STATUS Name                                  | MIDGE3_Server                                 |
| Note                                         |                                               |
| SETTINGS                                     |                                               |
| Interfaces Contact                           |                                               |
| Routing O All in                             | nformation above is used in SNMP device info. |
| Firewall                                     |                                               |
| VPN                                          |                                               |
| Quality of service                           |                                               |
| Security                                     |                                               |
| Device                                       |                                               |
| Unit                                         |                                               |

Fig. 2: MIDGE3\_Server Unit name

Make sure to have correct and the same time in all units. OpenVPN works with certificates and their validation times so the correct time sync is required.

Set a correct Time zone (Europe/Prague) and NTP server (10.203.0.1) in the SETTINGS > Device > Unit > Time menu. Even if you do not have a working NTP server in your network, at least manually set a correct time, because each M!DGE3 and RipEX2 are equipped with the RTC and should be able to keep the proper time over the years even without the NTP server. NTP server is a recommended solution though – consider one unit within the network to be equipped with GPS – such unit would provide precise time to the rest of the network.

| MIDGE 3 NoName @10.9.8.7                     | Remote access                                                                                | UNIT             |
|----------------------------------------------|----------------------------------------------------------------------------------------------|------------------|
| Unit time:<br>2023-11-06 11:08:30<br>(UTC+0) | General Service USB Time Sleep mode                                                          |                  |
| 🕫 STATUS                                     | Status NTP state not synced                                                                  |                  |
| SETTINGS  Interfaces                         | Stratum         8           Delay [ms]         0.000           Dispersion [ms]         0.000 |                  |
| Routing                                      | Time                                                                                         |                  |
| VPN                                          | Change device time manually 2023-11-06 11:08:30 Update in device                             | Use browser time |
| Quality of service<br>—<br>Security          | NTP minimum polling int 1 min.                                                               |                  |
| Device                                       | NTP servers                                                                                  |                  |
| Configuration                                | II VTP server IP 10.203.0.1 Note                                                             |                  |
| Software keys                                | + Add server                                                                                 |                  |

### Fig. 3: MIDGE3\_Server Time settings

Go to the SETTINGS > Security > Credentials > Settings menu and configure a Common Name for our MIDGE3\_Server – "midge3\_server". CNs are very important for proper OpenVPN certificates.

|   | MIDGE 3 NoName (1)0                          | "I Remote access CREDENTIALS                             | s ,≋ |
|---|----------------------------------------------|----------------------------------------------------------|------|
|   |                                              |                                                          |      |
|   | Unit time:<br>2023-11-06 12:42:46<br>(UTC+0) | Credentials Settings                                     |      |
|   |                                              | Local authority Organization                             |      |
|   | 🙌 STATUS                                     | Enable local CA 🛛 🗙 Country (C) (CZ) Czech Repul         | *    |
| Ì |                                              | Key algorithm RSA    Organization (O) RACOM              |      |
| • | SETTINGS                                     | RSA key length [b] 3072    Department (OU) Networking    |      |
|   | Interfaces                                   | Signature algorithm SHA256 V Location (L) Czech Republic |      |
|   | Routing                                      | Expiration period [days] 7300 State (ST) Czech Republic  |      |
|   | Firewall                                     | Common name (CN) midge3_server                           |      |
|   | VPN                                          | E-Mail support@racom.e                                   | u    |
|   | Quality of service                           | Password complexity rules                                |      |
| • | Security                                     | Passphrase required Off 🗸                                |      |
|   | Local authentication                         | Passphrase - Minimal length 5                            |      |
| • | Credentials                                  | Passphrase - Minimal number 0                            |      |

Fig. 4: MIDGE3\_Server Common Name (CN)

All the units are in the Factory settings so we need to configure proper Ethernet and Cellular interfaces and also Routing.

Go to the SETTINGS > Interfaces > Ethernet > Network interfaces menu. Set the IP of the 'bridge' interface to be 192.168.1.1/24.

| MIDGE3 NoName @10.9.8.7                      | Remote access                             |
|----------------------------------------------|-------------------------------------------|
| ^                                            |                                           |
| Unit time:<br>2023-11-06 12:50:21<br>(UTC+0) | Network interfaces Ports                  |
|                                              | Status                                    |
| 🚯 STATUS                                     |                                           |
| SETTINGS                                     | Network interfaces                        |
| Interfaces                                   | 🔽 Name bridge 🔽 ETH1 🗹 ETH2 🔽 ETH3 🗹 ETH4 |
| Ethernet                                     | IP / Mask 192.168.1.1/24 Note             |
| СОМ                                          |                                           |
| Terminal servers                             | + Add IP/Subnet                           |
| Cellular                                     |                                           |
| Routing                                      | + Add network interface                   |

Fig. 5: MIDGE3\_Server Ethernet IP

Go to the SETTINGS > Interfaces > Cellular menu. Set the interface to suit your APN setup (APN name, credentials, MTU, ...). We also suggest setting the "Link testing" option so that M!DGE3 periodically pings a defined IP address via the cellular interface. If the ping is not working correctly, the cellular connection is restarted (which may help in particular situations).

| MIDGE 3 NoName 1911 Re            | emote access                          | CEL                           |                              | 11 🗄 Changes 🔊 🔊 |
|-----------------------------------|---------------------------------------|-------------------------------|------------------------------|------------------|
| Unit time:<br>2023-11-06 12:54:53 | Cellular MAIN                         | Enabled                       |                              |                  |
| (UTC+0)                           | Parameters                            |                               | Link testing                 |                  |
| • STATUS                          | Masquerade                            | On 👻                          | Test period [s]              | 60 \$            |
| STATUS                            | Allow unit management                 | On 🗸                          | Repeat period [s]            | 60 🗘             |
| SETTINGS                          | Link testing                          | On 👻                          | Retries [No]                 | 10 🗘             |
| nterfaces                         | Profile switching                     | Off 🗸                         | Target address               | 10.203.0.1       |
| Ethernet                          |                                       |                               | Enable second target address | Off 🗸            |
| COM<br>Terminal servers           | Cellular profiles                     |                               |                              |                  |
| Cellular                          | <ul> <li>Minimum number or</li> </ul> | f 1 rows of table Cellular pr | ofiles has been reached.     |                  |
| Routing                           | • 0 private_APN                       | /                             |                              |                  |
| Firewall                          | Access point name (AP                 | N):                           |                              |                  |
| VPN                               | Preferred service:                    |                               |                              |                  |
| Quality of service                | 4G (LTE) first                        | â                             |                              |                  |
| Security                          | + Add profile                         |                               |                              |                  |

#### Fig. 6: MIDGE3\_Server Cellular interface

Go to the SETTINGS > Routing > Static menu and add one static route. The Destination should either be the APN subnet, or a complete default gateway (0.0.0.0/0). Set the Mode to "WWAN (MAIN)".

| MIDGE3 NoName @10.9.8.7                      | Remote access STATIC                                                           |
|----------------------------------------------|--------------------------------------------------------------------------------|
|                                              |                                                                                |
| Unit time:<br>2023-11-06 12:56:33<br>(UTC+0) | Status                                                                         |
| 🚱 STATUS                                     | Static routes                                                                  |
| SETTINGS                                     | II 🗸 Destination IP / Mask 0.0.0.0/0 Mode WWAN (MAIN) 🗸 Persistent route Local |
| Interfaces                                   | + Add route                                                                    |
| Routing                                      |                                                                                |
| Static                                       |                                                                                |

Fig. 7: MIDGE3\_Server Static routing

Save the changes now. OpenVPN configuration follows.

#### OpenVPN

| MIDGE 3 NoName<br>@10.9.8.7 I <sup>94</sup> Remo | ote access                                                          | CHANGES TO COMMIT                            | Changes 🍕 Notifications |
|--------------------------------------------------|---------------------------------------------------------------------|----------------------------------------------|-------------------------|
| Unit time:<br>2023-11-06 12:59:57 (UTC+0)        | < <u>Return to configuration</u>                                    | 1                                            | ii Reset changes        |
|                                                  | Your current cha                                                    | nges                                         |                         |
| 🚱 STATUS                                         | 🌣 Settings 🕨 Device 👂 U                                             | nit > <u>General</u>                         |                         |
| 🍫 SETTINGS                                       | Name:                                                               | NoName  MIDGE3_Server                        |                         |
| & DIAGNOSTICS                                    | <ul> <li>Settings &gt; Device &gt; U</li> <li>Time zone:</li> </ul> | nit > <u>Time</u><br>Etc/UTC → Europe/Prague |                         |
| ADVANCED                                         | 🌣 Settings 🔰 Device 🔰 U                                             | hit > Time > <u>NTP servers</u> > 1          |                         |
|                                                  | ID:                                                                 | 0                                            |                         |
|                                                  | Enable NTP server:                                                  | On                                           |                         |
|                                                  | Note:<br>NTP server IP:                                             | (Empty)<br>10.203.0.1                        |                         |
|                                                  | ♣ Settings > Interfaces >                                           | Cellular > MAIN                              |                         |
|                                                  | Cellular MAIN:                                                      | Off 🌩 On                                     |                         |
|                                                  | Link testing:                                                       | ⊖ff ➡ On                                     |                         |
|                                                  | Target address:                                                     | 0.0.0.0 + 10.203.0.1                         |                         |
|                                                  | Repeat period [s]:                                                  | 10 + 60                                      |                         |
|                                                  | Retries [No]:                                                       | 3 🔶 10                                       |                         |

#### Fig. 8: MIDGE3\_Server Changes to commit

Go back to the SETTINGS > Security > Credentials menu. Click on the "Generate credential" button. Select "Certificate key (PRI)" option to generate a private key. This private key is going to be a private key of our Local CA (Certification Authority). Let's name it "ca\_key".

| MIDGE3 MIDGE3_Server @10.9.8.7                                |                                                                     |                                                                               | CREDENTIALS                        |
|---------------------------------------------------------------|---------------------------------------------------------------------|-------------------------------------------------------------------------------|------------------------------------|
| Unit time:<br>2023-11-06 14:02:13<br>(UTC+1)                  | Credentials Settings                                                |                                                                               |                                    |
| 🚱 STATUS                                                      | _RO_Web_CA_Chain                                                    | RO Web Cert                                                                   | RO Web DH Param                    |
| SETTINGS                                                      | Type:<br>CA chain (PUB)                                             | Type:<br>Certificate (PUB)                                                    | Type: Ty<br>DH Parameters (PUB) Ce |
| Interfaces                                                    | Note:                                                               | Note:                                                                         | Note: Not                          |
| Routing                                                       | Default Web server CA chain                                         | Default Web server certificate                                                | Generate credential ×              |
| Firewall                                                      |                                                                     |                                                                               |                                    |
| VPN                                                           |                                                                     |                                                                               | ID ca_key Va                       |
| Quality of service                                            |                                                                     |                                                                               | Noto                               |
| Security                                                      | C_RO_Ssh_Host_Key                                                   | a_RO_File_Distribution                                                        | Note                               |
| Local authentication<br>Credentials<br>RADIUS<br>Tamper reset | Type:<br>SSH Key (PRI)<br>Note:<br>Default SSH host key<br>Download | Type:<br>UFTP Key (PRI)<br>Note:<br>Default File Distribution key<br>Download | Generate Close                     |
| Device                                                        |                                                                     |                                                                               |                                    |
| Services                                                      |                                                                     |                                                                               |                                    |
|                                                               | Add repository Generate credent                                     | ial Add credential                                                            |                                    |

Fig. 9: MIDGE3\_Server Generating the CA key

Once completed, create the CA's public certificate by clicking on the Generate credential button again. Set the ID to be "ca\_cert" and the Type "CA chain (PUB)".

| Generate cre    | dential        | ×   | fa |
|-----------------|----------------|-----|----|
| ID              | ca_cert        |     | )0 |
| Туре            | CA chain (PUB) | ~   |    |
| Note            |                |     |    |
| Certificate key | ca_key         | •   |    |
| Generate        | Clo            | ose |    |

### Fig. 10: MIDGE3\_Server, CA certificate

Go to the "Settings" tab within the same menu and enable this MIDGE3\_Server to be a local CA and specify created key & certificate.

| MIDGE3_Server @10.9.8.7                      | រេ%1 Remote access       |                                                                                                    |              |
|----------------------------------------------|--------------------------|----------------------------------------------------------------------------------------------------|--------------|
| ^                                            |                          |                                                                                                    |              |
| Unit time:<br>2023-11-06 14:07:26<br>(UTC+1) | Credentials              | ngs                                                                                                    |              |
|                                              | Local authority          |                                                                                                    |              |
| 🚱 STATUS                                     | Enable local CA          | Image: A start of the start of the start |              |
| •••                                          | Private key ID           | ca_key                                                                                                    | *            |
| SETTINGS                                     | Certificate ID           | ca_cert                                                                                                    | *            |
| Interfaces                                   | Key algorithm            | RSA                                                                                                    | ~            |
| Routing                                      | RSA key length [b]       | 3072                                                                                                    | *            |
| <br>Firewall                                 | Signature algorithm      | SHA256                                                                                                    | *            |
|                                              | Expiration period [days] | 7300                                                                                                    | \$           |
| VPN                                          | Descurand some           | ovity nulos                                                                                                    |              |
| Quality of service                           | Password compl           | exity rules                                                                                                    |              |
| Security                                     |                          | Passphrase                                                                                                    | required Off |
| Local authentication                         |                          | Passphrase - Minim                                                                                                    | nal length 5 |
| Credentials                                  | Passphrase - Minimal num | ber of lower case c                                                                                                    | haracters 0  |

Fig. 11: MIDGE3\_Server Enabling local CA

Save the changes.

From now on, we can use MIDGE3\_Server as a trusted source for generating and signing keys for OpenVPN server and clients. Go back to the "Credentials" tab and generate another private key, now for the MIDGE3\_Master again, but for the OpenVPN server itself (not the CA).

| Gene | rate credential    |     | ×     |
|------|--------------------|-----|-------|
| ID   | ovpn_server_key    |     |       |
| Туре | Certificate key (F | ~   |       |
| Note |                    |     |       |
| Gen  | erate              | Cle | ose T |

Fig. 12: MIDGE3\_Server OpenVPN server private key

Generate a new OpenVPN server certificate. Set

- ID to "ovpn\_server\_cert"
- Type to "Certificate (PUB)"
- · Certificate key to our generated key "ovpn\_server\_key"
- and Certificate modifier to "OpenVPN server" this is not mandatory, but it improves the VPN tunnel security – primarily it protects any client to mimic it is a server (strict roles for each certificate usage – server, or client).

| Generate creden      | tial              | ×  |
|----------------------|-------------------|----|
| ID                   | ovpn_server_cert  |    |
| Туре                 | Certificate (PUB) | ~  |
| Note                 |                   |    |
| Certificate key      | ovpn_server_key   | *  |
| Certificate modifier | OpenVPN server    | *  |
| Generate             | Clo               | se |

Fig. 13: MIDGE3\_Server, OpenVPN server public certificate

These two files with the "ca\_cert" are enough for the OpenVPN server. We can still improve a security by additional TLS Protection – either "TLS auth" or "TLS Crypt". TLS Auth helps against port scanning, UDP floods or DoS. TLS Crypt does the same, and adds some additional protection against sniffing certificate attributes or OpenVPN presence.

We will configure the TLS-Auth option. Generate a new shared key with ID equal to "ta\_key". Select a type to be "OpenVPN TLS Protection key (PRI)".

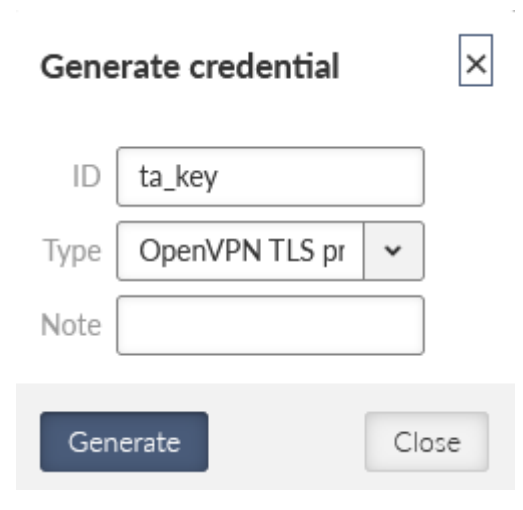

### Fig. 14: MIDGE3\_Server, OpenVPN TLS Protection key ta\_key (TLS-Auth)

All the files for the OpenVPN server are ready. Go to the SETTINGS > VPN > OpenVPN menu. Enable OpenVPN service and click on the "Add tunnel" button. Select a mode to be a "server".

| MIDGE3 MIDGE3_Server @10.9.8.7            | I <sup>0</sup> I Remote access OPENVPN                                              |
|-------------------------------------------|-------------------------------------------------------------------------------------|
|                                           |                                                                                     |
| Unit time:<br>2023-11-06 14:14:56 (UTC+1) | Server status                                                                       |
| 🚱 STATUS                                  | Client status                                                                       |
| SETTINGS                                  |                                                                                     |
| Interfaces                                | CopenVPN Enabled                                                                    |
| Routing                                   |                                                                                     |
| Firewall                                  | Tunnels                                                                             |
| VPN                                       | II V Mode Server V Tunnel Name tun0 Note Edit tunnel Edit tunnel Edit server routes |
| IPsec                                     |                                                                                     |
| GRE                                       | + Add tunnel                                                                        |
| OpenVPN                                   |                                                                                     |

Fig. 15: MIDGE3\_Server, OpenVPN server settings

Open the "Edit tunnel" menu. Select the required tunnel parameters. We leave all in defaults, except:

- o Assign dynamic client addresses "On"
  - Private key ID "ovpn\_server\_key"
  - Certificate ID "ovpn\_server\_cert"
  - CA certificate ID "ca\_cert"
  - Cipher "AES-256-CBC"
  - HMAC authentication "SHA256"

- DH parameters ID "\_RO\_Web\_DH\_Param"
- Enhanced TLS protection "On"
- TLS protection shared key ID "ta\_key"

#### Confirm the settings.

| MIDGE 3 MIDGE3_Server @10.9.8.7 |              | OPENIVPN                                                 |      |
|---------------------------------|--------------|----------------------------------------------------------|------|
|                                 |              | Edit tunnel                                              | ×    |
|                                 |              | Enable tunnel 🗹 🗌                                        | ^    |
|                                 |              | Tunnel type Router (TUN)                                 | ~    |
|                                 |              | Tunnel MTU [B] 1500                                      |      |
|                                 |              | Allow unit management On T                               | ~    |
| 🕏 🕏 SETTINGS                    |              | Tunnel network address / Tunnel network mask 10.8.0.0/24 |      |
|                                 |              | Enabled Assign dynamic client adresses On                | ~    |
|                                 |              | Dynamic client address range - start 10.8.0.100          |      |
|                                 | Tunnels      | Dynamic client address range - end 10.8.0.200            |      |
| VPN                             |              | Network topology Subnet                                  | ~    |
|                                 |              | Server V Tunnel Name tun0 Private key ID ovpn_server_key | ~    |
|                                 | + Add tunnel | Certificate ID ovpn_server_cerl                          | ~    |
| OpenVPN                         |              | CA certificate ID ca_cert                                | ~    |
|                                 |              | Verify peer certificate usage On                         | ~    |
|                                 |              | Cipher key renegotiation period [s] 3600                 |      |
|                                 |              | Cipher AES-256-CBC                                       | ~    |
|                                 |              | HMAC authentication SHA256                               | ~    |
|                                 |              | Compression Off 1                                        | ~    |
|                                 |              | Route metric 24                                          | 2    |
|                                 |              | Local preferred source address 0.0.0.0                   |      |
|                                 |              | Connection protocol UDP                                  | • _  |
|                                 |              | Confirm and close C                                      | lose |

Fig. 16: MIDGE3\_Server, OpenVPN server settings

Click on the "Edit clients" button. Add two clients, set the 1<sup>st</sup> client:

- Certificate Common Name midge3\_client01
- Address assignment Dynamic (within 10.8.0.100 200 address range)
- Client routes 192.168.2.0/24

### And 2<sup>nd</sup> client:

- Certificate Common Name ripex2\_client02
- Address assignment 10.8.0.5
- Client routes 192.168.3.0/24

The configured routes are particular clients' LANs which are then propagated to the Server and to each Client for direct client-to-client communication.

| Cli | nts                                                                                                    |
|-----|----------------------------------------------------------------------------------------------------|
|     | Note Certificate Common Name midge3_client01 Address assignment Dynamic V                                    |
|     | Client routes                                                                                                |
|     | II Contraction IP / Destination mask 192.168.2.0/24                                                          |
|     | + Add client route                                                                                           |
|     | Note     Certificate Common Name ripex2_client02     Address assignment Static     Assigned address 10.8.0.5 |
|     | Client routes                                                                                                |
|     | II Vote Destination IP / Destination mask 192.168.3.0/24                                                     |
|     | + Add client route                                                                                           |
|     | Add client                                                                                                   |

Fig. 17: MIDGE3\_Server List of clients

Close the window and click on the "Edit server routes" button. Configure a network 192.168.1.0/24 to be pushed to connected clients. This range is the Server's LAN segment.

| Server routes      |                                                  |  |
|--------------------|--------------------------------------------------|--|
| II Vote            | Destination IP / Destination mask 192.168.1.0/24 |  |
| + Add server route |                                                  |  |

Fig. 18: MIDGE3\_Server, OpenVPN server route

Apply all the changes.

Once completed, the OpenVPN server is ready, but we still need to configure both clients and generate/upload keys&certificates.

First of all, we need correct credentials (keys and certificates) for both the clients. We generate them via two different ways.

- For the 1st client (midge3\_client01), we will generate all in the server. Then, we will download them to our PC and upload them to the MIDGE3\_Client01's credentials.
- For the 2nd client (ripex2\_client02), we will generate them in the client itself, and we use our MIDGE3\_Server CA to sign the generated CSR (Certificate Signing Request) - so it creates a valid certificate without a ripex\_client02's private key being shared/exposed. This procedure is more secure.

For now, stay in the MIDGE3\_Server menu and go to the SETTINGS > Security > Credentials > Settings menu. Change the Organization Common Name (CN) to "midge3\_client01". Apply the changes.

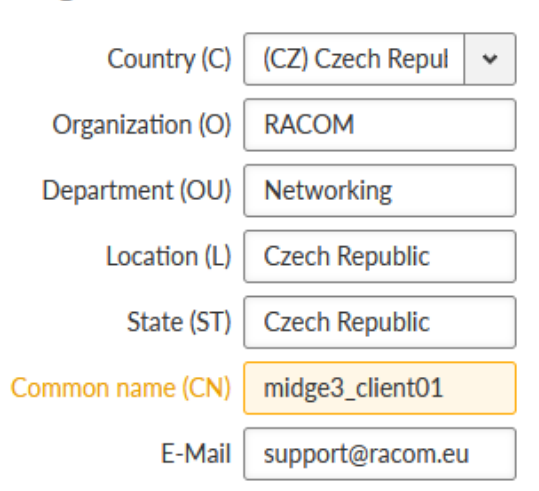

Organization

Fig. 19: MIDGE3\_Server Common Name (CN) for the 1<sup>st</sup> client

Now, we can generate correct files for MIDGE3\_Client01. Go back to the Credentials menu and generate a private key for MIDGE3\_Client01's OpenVPN. The ID is "midge3\_client01\_key".

| Generate credential × |                        |    |
|-----------------------|------------------------|----|
| ID                    | midge3_client01_key    |    |
| Туре                  | Certificate key (F 🖌 🗸 |    |
| Note                  |                        |    |
| Gen                   | erate Clo              | se |

Fig. 20: MIDGE3\_Server OpenVPN Private key for MIDGE3\_Client01

Generate a valid MIDGE3\_Client01's certificate for OpenVPN using the newly generated key. The ID is "midge3\_client01\_cert", Type is "Certificate (PUB)", Certificate key must be our "midge3\_client01\_key" and because we check the Extended Key Usage of the certificate, select the "OpenVPN client" modifier.

| Generate credential × |                   | ×   |
|-----------------------|-------------------|-----|
| ID                    | midge3_client01_c | ert |
| Туре                  | Certificate (PUB) | *   |
| Note                  |                   |     |
| Certificate key       | midge3_client01_  | ~   |
| Certificate modifier  | OpenVPN client    | ~   |
| Generate              | Clo               | se  |

Fig. 21: MIDGE3\_Server Generating MIDGE3\_Client01's public OpenVPN certificate (client)

Download required files for the 1st client (MIDGE3\_Client01):

- ca\_cert CA certificate
- midge3\_client01\_cert client's certificate
- midge3\_client01\_key client's private key
- ta\_key TLS Protection key (TLS-Auth)

You can either download them encrypted (using a strong password) or unencrypted. Select proper names if not fully satisfied with automatic file names.

Change the MIDGE3\_Server Common name back to "midge3\_server" and save the changes.

#### 1.1.2. MIDGE3\_Client01

Login to the MIDGE3\_Client01 unit and go to the SETTINGS > Security > Credentials > Settings menu. You can change the Common name to "midge3\_client01", even though it is not necessary.

| _ |                                              |                                             |                               |       |             |                  |                    |
|---|----------------------------------------------|---------------------------------------------|-------------------------------|-------|-------------|------------------|--------------------|
|   | MIDGE3 NoName @10.9.8.7                      | 1 <sup>0</sup> <sup>4</sup> I Remote access |                               |       | CREDENTIALS |                  |                    |
|   |                                              | ^                                           |                               |       |             |                  |                    |
|   | Unit time:<br>2023-11-06 14:01:10<br>(UTC+0) | Credentials Setti                           | ngs                           |       |             |                  |                    |
|   |                                              | Local authority                             |                               |       |             | Organization     |                    |
|   | 🔊 STATUS                                     | Enable local CA                             | ×                             |       |             | Country (C)      | (CZ) Czech Repul 🗸 |
| ł |                                              | Key algorithm                               | RSA 🗸                         |       |             | Organization (O) | RACOM              |
| • | ✿ SETTINGS                                   | RSA key length [b]                          | 3072 🗸                        |       |             | Department (OU)  | Networking         |
|   | Interfaces                                   | Signature algorithm                         | SHA256 🗸                      |       |             | Location (L)     | Czech Republic     |
|   | Routing                                      | Expiration period [days]                    | 7300 🗘                        |       |             | State (ST)       | Czech Republic     |
|   | Firewall                                     |                                             |                               |       |             | Common name (CN) | midge3_client01    |
|   | VPN                                          |                                             |                               |       |             | E-Mail           | support@racom.eu   |
|   | Quality of service                           | Password comp                               | lexity rules                  |       |             |                  |                    |
| Þ | Security                                     |                                             | Passphrase required           | Off 🖌 |             |                  |                    |
|   | Local authentication                         |                                             | Passphrase - Minimal length   | 5     |             |                  |                    |
| Þ | Credentials                                  | Passphrase - Minimal nur                    | nber of lower case characters | 0 0   |             |                  |                    |

Fig. 22: MIDGE3\_Client01 Common name

### Set the unit name to MIDGE3\_Client01.

| MIDGE 3 NoName @10.9.8.7                     | l <sup>ij</sup> 'l Remote access                   |
|----------------------------------------------|----------------------------------------------------|
|                                              |                                                    |
| Unit time:<br>2023-11-06 14:02:28<br>(UTC+0) | General Service USB Time Sleep mode                |
|                                              | Unit                                               |
| 😚 STATUS                                     | Name MIDGE3_Client01                               |
|                                              | Note                                               |
| SETTINGS                                     | Location                                           |
| Interfaces                                   | Contact                                            |
| Routing                                      | All information above is used in SNMP device info. |
| Firewall                                     |                                                    |
| VPN                                          |                                                    |
| Quality of service                           |                                                    |
| Security                                     |                                                    |
| Device                                       |                                                    |
| Unit                                         |                                                    |

Fig. 23: MIDGE3\_Client01 Unit name

Configure the Time zone and NTP server to suit your environment.

#### OpenVPN

| MIDGE 3 NoName @10.9.8.7                     | Remote access UNIT                                                                                                    |  |
|----------------------------------------------|----------------------------------------------------------------------------------------------------|--|
| Unit time:<br>2023-11-06 14:03:46<br>(UTC+0) | General Service USB Time Sleep mode                                                                                                 |  |
| C STATUS                                     | Status                                                                                                    |  |
| SETTINGS                                     | NTP state         not synced           Stratum         8           Delay [ms]         0.000           Dispersion [ms]         0.000 |  |
| Interfaces                                   |                                                                                                    |  |
| Routing<br>Firewall                          | Time                                                                                                    |  |
| VPN                                          | Change device time manually 2023-11-06 14:03:46 Update in device Use browser time                                                   |  |
| Quality of service                           | NTP minimum polling int 1 min. v                                                                                                    |  |
| Security                                     | Time zone Europe/Prague 👻                                                                                                    |  |
| Device                                       | NTP servers                                                                                                    |  |
| Configuration                                | NTP server IP 10.203.0.1 Note                                                                                                    |  |
| Events                                       | + Add server                                                                                                    |  |
| Software keys                                |                                                                                                    |  |

### Fig. 24: MIDGE3\_Client01 Time settings

Go to the SETTINGS > Interfaces > Ethernet and set the LAN IP to 192.168.2.1/24.

| MIDGE 3 NoName @10.9.8.7                     | 1 <sup>0</sup> <sup>(1</sup> Remote access |
|----------------------------------------------|--------------------------------------------|
| ^                                            |                                            |
| Unit time:<br>2023-11-06 14:04:36<br>(UTC+0) | Network interfaces Ports                   |
|                                              | Status                                     |
| 🚱 STATUS                                     |                                            |
| SETTINGS                                     | Network interfaces                         |
| Interfaces                                   | 🔽 Name bridge 🗹 ETH1 🗹 ETH2 🔽 ETH3 🗹 ETH4  |
| Ethernet                                     | IP / Mask 192.168.2.1/24 Note              |
| COM                                          |                                            |
| Terminal servers                             | + Add IP/Subnet                            |
| Cellular                                     |                                            |

Fig. 25: MIDGE3\_Client01 Ethernet IP address

Enable and configure the SETTINGS > Interfaces > Cellular interface to suit your APN. Continue with adding the default GW via WWAN (MAIN).

| MIDGE 3 NoName @10.9.8.7                     | Remote access STATIC                                                          |
|----------------------------------------------|-------------------------------------------------------------------------------|
| ^                                            | L                                                                             |
| Unit time:<br>2023-11-06 14:06:27<br>(UTC+0) | Status                                                                        |
| 🕅 STATUS                                     | Static routes                                                                 |
| SETTINGS                                     | II Constitution IP / Mask 0.0.0.0/0 Mode WWAN (MAIN) V Persistent route Local |
| Interfaces                                   | + Add route                                                                   |
| Routing                                      |                                                                               |
| Static                                       |                                                                               |

Fig. 26: MIDGE3\_Client01 Static route

Save and apply all the changes.

Go to the SETTINGS > Security > Credentials menu and add all four downloaded keys/certificates. You need to import each with a correct "Type".

- CA cert ID: ca\_cert, Type: CA chain (PUB)
- Client's certificate ID: midge3\_client01\_cert, Type: Certificate (PUB)
- Client's key ID: midge3\_client01\_key, Type: Certificate key (PRI)
- TLS-Auth key ID: ta\_key, Type: OpenVPN TLS Protection key (PRI)

Go to the SETTINGS > VPN > OpenVPN menu. Enable the service and add the tunnel (Mode: Client).

|   | MIDGE3_Client01 @10.9.8.7                 | 1 <sup>1</sup> ) <sup>1</sup> Remote access |
|---|-------------------------------------------|---------------------------------------------|
| I |                                           |                                             |
|   | Unit time:<br>2023-11-06 15:15:42 (UTC+1) | Server status                               |
|   | 🚱 STATUS                                  | Client status                               |
| Þ | 🍫 SETTINGS                                |                                             |
|   | Interfaces                                | ✓ OpenVPN Enabled                           |
|   | Routing                                   |                                             |
|   | Firewall                                  | Tunnels                                     |
| Þ | VPN                                       | Mode Client    Tunnel Name tun0             |
|   | IPsec                                     |                                             |
|   | GRE                                       | + Add tunnel                                |
| Þ | OpenVPN                                   |                                             |

Fig. 27: MIDGE3\_Client01 OpenVPN settings

Edit the tunnel to match the Server's settings. Keep all parameters in defaults, except:

- Private key ID midge3\_client01\_key
- Certificate ID midge3\_client01\_cert
- CA certificate ID ca\_cert
- Cipher AES\_256\_CBC
- HMAC authentication SHA256

| MIDGE 3 MIDGE3_Client01 @10.9.8.7         |            |                                     |                  |   |
|-------------------------------------------|------------|-------------------------------------|------------------|---|
|                                           |            |                                     |                  |   |
| Unit time:<br>2023-11-06 15:17:20 (UTC+1) |            | Edit tunnel                         |                  | × |
| 🚯 STATUS                                  |            | <b>~</b>                            |                  |   |
|                                           |            | Tunnel type                         | Router (TUN)     | * |
| 🕏 🎭 SETTINGS                              |            | Tunnel MTU [B]                      | 1500             | 0 |
| Interfaces                                |            | Allow unit management               | On               | ~ |
| Routing                                   |            | Masquerade                          | Off              | ~ |
| —<br>Firewall                             | Tuppels    | Private key ID                      | midge3_client01, | ~ |
| 1 II CWAII                                |            | Certificate ID                      | midge3_client01, | * |
| VPN                                       |            | CA certificate ID                   | ca_cert          | ~ |
| IPsec                                     | Add turned | Verify peer certificate usage       | On               | ~ |
| GRE                                       |            | Cipher key renegotiation period [s] | 3600             | 0 |
| OpenVPN                                   |            | Cipher                              | AES-256-CBC      | * |
| Quality of service                        |            | HMAC authentication                 | SHA256           | ~ |
| Security                                  |            | Compression                         | Off              | ~ |
| Device                                    |            | Route metric                        | 24               | 0 |
| Services                                  |            | Local preferred source address      | 0.0.0.0          |   |
|                                           |            | Limit session length                | Off              | ~ |
| ADVANCED                                  |            | Confirm and close                   | Clos             | e |

Fig. 28: MIDGE3\_Client01 OpenVPN tunnel parameters

Confirm the changes.

Click on the "Edit servers" button and add one server. Fill in

- Server address 10.203.0.28
- Enhanced TLS Protection TLS Auth
- TLS Protection shared key ID ta\_key

Note: Your server address can be different, suit the setting to your APN.

| Servers | x                                                                                                    |
|---------|----------------------------------------------------------------------------------------------------|
|         | Note Server address 10.203.0.28 Connection protocol UDP V Server port 1194                                  |
|         | Accept packets from any address Off   Connection retry period (initial) [s] 1                               |
|         | Connection retry period (maximal) [s] 300 🗘 Connection timeout [s] 120 🗘 Connection fragmentation Off 💌 💽 🛙 |
|         | Restrict tunnel TCP MSS On 🔹 Enhanced TLS protection TLS Auth 🔹 TLS protection shared key ID ta_key 👻       |
|         | TLS protection shared key direction 1 🔹                                                                     |
|         |                                                                                                    |
| + Add   | server                                                                                                    |

Fig. 29: MIDGE3\_Client01 OpenVPN Servers

Apply the changes.

You can check if this OpenVPN client has connected successfully, or not. If not, download a Diagnostic package and go through the OpenVPN logs to find possible reasons. You should also check all the OpenVPN parameters so that they match.

| MIDGE3_Server @1/                         | 98.7 MIDGE3_Client01a302030.27 11 OPENVPN                                                                                                    | I≣ Changes | Notification: | 0 |
|-------------------------------------------|----------------------------------------------------------------------------------------------------|------------|---------------|---|
|                                           |                                                                                                    |            |               |   |
| Unit time:<br>2023-11-06 15:25:43 (UTC+1) | Server status                                                                                                    |            |               | < |
| 🕅 STATUS                                  | Client status                                                                                                    | Ø Refresh  | Download      | ~ |
| SETTINGS                                  |                                                                                                    |            |               |   |
| Interfaces                                | Tunnel ID         Tunnel andex         State         Connected since         Tunnel address         Server address         Server port         Received data [8]         Send data [8]           0         1         owpn_tun0         connected since         10.80.102         10.203.0.28         11.94         5800         6130 |            |               |   |
| Routing                                   |                                                                                                    |            |               |   |
| Firewall                                  | CopenVPN Enabled                                                                                                    |            |               |   |
| VPN                                       |                                                                                                    |            |               |   |
| IPsec                                     | Tunnels                                                                                                    |            |               |   |
| GRE                                       | I 🖉 Mode Clent 💌 Tunnel Name Tungo Note Editavnet Editavnet                                                                                                    |            | 16            |   |
| OpenVPN                                   |                                                                                                    |            |               |   |
| Quality of service                        | + Add tunnel                                                                                                    |            |               |   |

Fig. 30: MIDGE3\_Client01, successfully connected via OpenVPN

### 1.1.3. RipEX2\_Client02

Login to the RipEX2\_Client02 unit and go to the SETTINGS > Security > Credentials > Settings menu and set the Common name to be "ripex2\_client02". It is mandatory this time, because we will generate the client's key and CSR on this unit, not in the server.

Note: Due to multiple same steps, some of the configuration screens are not provided.

Repeat most of the steps from the MIDGE3 unit as well.

- Unit name to be RipEX2\_Client02
- Correct Time zone and NTP server
- Ethernet bridge IP 192.168.3.1/24
- · Cellular settings to suit your APN with Link testing
- Default (static) route, Mode: WWAN (EXT)
  - EXT is a must now, because setting RipEX2, not MIDGE3 device

#### Apply the changes.

Go back to the SETTINGS > Security > Credentials menu. Generate a private key. ID is "ripex2\_client02\_key". Type is "Certificate key (PRI)".

Generate CSR for this particular key. Click on the "Generate CSR" button located at this particular Credential window.

| ripex2_client02                |              |  |  |  |  |  |
|--------------------------------|--------------|--|--|--|--|--|
| Type:<br>Certificate key (PRI) |              |  |  |  |  |  |
| Note:<br>-                     |              |  |  |  |  |  |
| Generate                       | Update       |  |  |  |  |  |
| Download                       | Generate CSR |  |  |  |  |  |
| Valid                          | â            |  |  |  |  |  |

Fig. 31: RipEX2\_Client02 Generate CSR button

It downloads the CSR file into your PC. Login (locally or remotely) to MIDGE3\_Server and go to the SETTINGS > Security > Credentials menu. Find the button "Sign CSR" next to the buttons with generating/uploading credentials.

Click on it and select the CSR file located in your PC. Select the Certificate modifier to be the OpenVPN client. Click on the Sign CSR button.

| MIDGE3_Server @10.203.0.28                | I <sup>WI</sup> Remote access    |                                        | CREDENTIALS    |       |
|-------------------------------------------|----------------------------------|----------------------------------------|----------------|-------|
|                                           | _RO_Ssh_Host_Key                 | RO_File_Distribution                   | ca_cert 0 /    |       |
| Unit time:<br>2023-11-06 16:06:51 (UTC+1) |                                  |                                        |                |       |
| 🙃 STATUS                                  |                                  | Note:<br>Default File Distribution key |                |       |
|                                           |                                  |                                        |                |       |
| SETTINGS                                  |                                  |                                        |                |       |
| Interfaces                                |                                  |                                        | Valid          |       |
| Routing                                   |                                  | Sim CCD                                |                | , j   |
| Firewall                                  |                                  | Sign CSK                               |                | Â     |
| VPN                                       | ca_key                           | midge3_client01_ Ke                    | y O File       |       |
| Quality of service                        |                                  | Certificate key (Pl                    | Text           |       |
| Security                                  |                                  | Note:<br>- Certificate modifie         | OpenVPN client |       |
| Local authentication                      |                                  | Generate L Sign CSP                    |                | Close |
| Credentials                               |                                  | Download Concrate Con                  | Contrate Cont  | close |
| RADIUS<br>Tamper reset                    | Valid                            | Valid                                  | Valid          |       |
| Device                                    |                                  |                                        |                |       |
| Services                                  |                                  |                                        |                |       |
| 0                                         | Backup/restore                   |                                        |                |       |
| <b>W</b> DIAGNOSTICS                      | Download credentials Replace cre | edentials Update credentials           |                |       |

Fig. 32: MIDGE3\_Server Signing 2<sup>nd</sup> client's CSR

This downloads a valid certificate into your PC. Name it accordingly, e.g., "ripex2\_client02\_cert.crt".

Go back to RipEX2\_Client02's web interface and add/upload this certificate. Set the ID to "ripex2\_client02\_cert" and Type to "Certificate (PUB)".

| Add credential × |                         |              |  |  |  |
|------------------|-------------------------|--------------|--|--|--|
| ID               | ripex2_client02_cert    |              |  |  |  |
| Туре             | Certificate (PUB) 🗸     |              |  |  |  |
| Note             |                         |              |  |  |  |
| Key              | O File                  |              |  |  |  |
|                  | 🔿 Text                  |              |  |  |  |
| File             | Procházet ripex2_client | :02_cert.crt |  |  |  |
| Passphrase       |                         |              |  |  |  |
| Upload           |                         | Close        |  |  |  |

Fig. 33: RipEX2\_client02 Uploading a client's certificate (signed CSR)

Upload the CA certificate and the TLS Protection key the same way as in MIDGE3\_Client01.

Go to the SETTINGS > VPN > OpenVPN menu, enable it and add one tunnel.

Edit the tunnel's parameters:

- Private key ID ripex2\_client02\_key
- Certificate ID ripex2\_client02\_cert
- CA certificate ID ca\_cert
- Cipher AES\_256\_CBC
- HMAC authentication SHA256

Confirm the changes.

Edit the server settings. Add one server and set its address to 10.203.0.28 (it may differ for your APN). Enable Enhanced TLS protection with the ta\_key.

Close the window and apply all the changes. Check if the client got connected and the assigned IP address for the tunnel is 10.8.0.5.

#### OpenVPN

|                                           | 1 <sup>9</sup> T Remote access OPENVPN                                                                                                    |  |  |  |  |  |  |  |  |
|-------------------------------------------|----------------------------------------------------------------------------------------------------|--|--|--|--|--|--|--|--|
| Unit time:<br>2023-11-06 16:16:59 (UTC+1) | Server status                                                                                                    |  |  |  |  |  |  |  |  |
| 🚱 STATUS                                  | Client status                                                                                                    |  |  |  |  |  |  |  |  |
| SETTINGS                                  |                                                                                                    |  |  |  |  |  |  |  |  |
| Interfaces                                | Tunnel ID     Tunnel index     Tunnel name     State     Connected since     Tunnel address     Server address     Server port     Received data [8]     Sent data [8]       0     1     ovpn_tun0     connected     2023-11-06 16:16:44     10.80.5     10.203.0.28     1194     5210     5626 |  |  |  |  |  |  |  |  |
| Routing                                   |                                                                                                    |  |  |  |  |  |  |  |  |
| Firewall                                  | ✓ OpenVPN Enabled                                                                                                    |  |  |  |  |  |  |  |  |
| VPN                                       |                                                                                                    |  |  |  |  |  |  |  |  |
| IPsec                                     | Tunnels                                                                                                    |  |  |  |  |  |  |  |  |
| GRE                                       | Mode Client V Tunnel Name tuno Note Edit tunnel Edit tunnel                                                                                                    |  |  |  |  |  |  |  |  |
| OpenVPN                                   |                                                                                                    |  |  |  |  |  |  |  |  |
| Quality of service                        | + Add tunnel                                                                                                    |  |  |  |  |  |  |  |  |

Fig. 34: RipEX2\_Client02, successfully connected

#### 1.1.4. Diagnostics

Within the SETTINGS > VPN > OpenVPN menu, open either the Server or Client status to see the details about currently connected units.

The MIDGE3\_Server Status while both the clients are connected:

| MIDGE3 MIDGE3_Server @10.9.8.7            | I <sup>0</sup> 'I Remote | access       |                        |                                    |                                            | OPE                    |                            |                |                    |                |                                   | i≣ Change | s 🍯 Notification | 0 <u>2</u> |
|-------------------------------------------|--------------------------|--------------|------------------------|------------------------------------|--------------------------------------------|------------------------|----------------------------|----------------|--------------------|----------------|-----------------------------------|-----------|------------------|------------|
|                                           |                          |              |                        |                                    |                                            |                        |                            |                |                    |                |                                   |           |                  | _          |
| Unit time:<br>2023-11-07 11:05:36 (UTC+1) | Server                   | status       |                        |                                    |                                            |                        |                            |                |                    |                | $\odot$ Auto refresh $\checkmark$ | O Refresh | Download         | ~          |
| 🕅 STATUS                                  | Server<br>Tunnel ID      | Tunnel index | Tunnel name            | Connected client<br>Common Name    | Connected since                            | Tunnel address         | Server address             | Server port    | Received data [B]  | Sent data [B]  |                                   |           |                  |            |
| 🕫 🇞 SETTINGS                              | 0                        | 1 1          | ovpn_tun0<br>ovpn_tun0 | ripex2_client02<br>midge3_client01 | 2023-11-07 07:25:29<br>2023-11-07 07:23:15 | 10.8.0.5<br>10.8.0.102 | 10.203.3.28<br>10.203.0.29 | 32994<br>60307 | 26992<br>27939     | 26564<br>27656 |                                   |           |                  |            |
| Interfaces                                |                          |              |                        |                                    |                                            |                        |                            |                |                    |                |                                   |           |                  | _          |
| Routing                                   | Client status            |              |                        |                                    |                                            |                        | 2                          |                |                    |                |                                   |           |                  |            |
| Firewall                                  |                          |              |                        |                                    |                                            |                        |                            |                |                    |                |                                   |           |                  |            |
| VPN                                       | -                        |              |                        |                                    |                                            |                        |                            |                |                    |                |                                   |           |                  |            |
| IPsec                                     | CoperVPN Enabled         |              |                        |                                    |                                            |                        |                            |                |                    |                |                                   |           |                  |            |
| GRE<br>OpenVPN                            | Tunnel                   | s            |                        |                                    |                                            |                        |                            |                |                    |                |                                   |           |                  |            |
| Quality of service                        |                          | Mode Server  | ×                      | funnel Name tun0                   | Note                                       |                        | Edit tunnel                | Edit clients   | Edit server routes |                |                                   |           | × <sub>k</sub>   | 8          |
| Security<br>Device                        | + Add t                  | tunnel       |                        |                                    |                                            |                        |                            |                |                    |                |                                   |           |                  |            |

#### Fig. 35: MIDGE3\_Server OpenVPN Status

#### Important fields

- Tunnel name Linux interface name (useful for firewalls, NAPT, ...)
- Common name CN of the client. Especially in case only know CNs are allowed to be connected.
- · Connected since Since what date&time the client is connected
- Tunnel address Assigned OpenVPN tunnel IP address
- · Server address WAN IP address of the client

In case of the Client instance, there is "State" column – it can either be connected or disconnected.

#### Example of a client which cannot connect

A particular client is displayed in the Status, but has no Tunnel address assigned. And it also happens that such client is deleted from the Status within several seconds and may appear again within a while, ...

 The particular client's Common name is not allowed to connect to the server – add it or fix a possible typo in the list of clients.

You should also try the DIAGNOSTICS > Tools > ICMP ping to check the accessibility of all LAN subnets. Either from the server to the client and back, or from client to client (it's allowed by default).

| MIDGE3_Server @10                            | 19.8.7 [P <sup>I</sup> ] Remote access TOOLS                                                                                                    |
|----------------------------------------------|----------------------------------------------------------------------------------------------------|
| Unit time:<br>2023-11-07 13:40:39 (UTC+1)    | ICMP ping RSS ping Routing System                                                                                                    |
| 🕅 STATUS                                     | Parameters           Destination IP         192.168.2.1         Length [B]         200         Image: Period [ms]         1000         Image: Timeout [ms]         1000         Count         2         Image: Timeout [ms]         1000         Image: Timeout [ms]         Count         2         Image: Timeout [ms]         1000         Image: Timeout [ms]         Count         2         Image: Timeout [ms]         Timeout [ms]         Timeout [ms] </th |
| 🍫 settings                                   | Source Manual  v Source IP 192.168.1.1                                                                                                    |
| Ver DIAGNOSTICS     Overview     Information | Output  Start                                                                                                    |
| Events<br>Statistics                         | FING 192.168.2.1 (192.168.2.1) from 192.168.1.1 : 200(228) bytes of data. 208 bytes from 192.168.2.1: icmp_seq=1 tl=64 time=185 ms 208 bytes from 192.168.2.1: icmp_seq=2 tt1=64 time=129 ms                                                                                                    |
| Monitoring Tools                             |                                                                                                    |

Fig. 36: MIDGE3\_Server ICMP ping

Another place to check a current state is the DIAGNOSTICS > Information > Routing menu. Within the System routing tab, you should also see the particular VPN routes – via some "ovpn\_" interface.

| MIDGE3_Server @10.9.8.7                      | 1 <sup>9</sup> <sup>1</sup> Remote access                                                                                                    | ROUTING |  |  |  |  |
|----------------------------------------------|----------------------------------------------------------------------------------------------------|---------|--|--|--|--|
|                                              |                                                                                                    |         |  |  |  |  |
| Unit time:<br>2023-11-07 11:22:42<br>(UTC+1) | System Dynamic Link management Babel OSPF BGP                                                                                                    |         |  |  |  |  |
|                                              | System routing                                                                                                    |         |  |  |  |  |
| 🚯 STATUS                                     | System routing table                                                                                                    |         |  |  |  |  |
| 🍫 SETTINGS                                   | default dev wwan proto static scope link<br>unreachable default proto static metric 1<br>10.8.0.0/24 dev ovpn_tun0 proto kernel scope link src 10.8.0.1                                                                                                    |         |  |  |  |  |
|                                              | 10.9.8.0/28 dev service proto kernel scope link src 10.9.8.7         IP2.168.1.0/24 dev if_bridge proto kernel scope link src 192.168.1.1 linkdown         192.168.2.0/24 via 10.8.0.2 dev ovpn_tun0 proto openvpn metric 24         192.168.3.0/24 via 10.8.0.2 dev ovpn_tun0 proto openvpn metric 24 |         |  |  |  |  |
| Overview                                     |                                                                                                    |         |  |  |  |  |
| Information                                  |                                                                                                    |         |  |  |  |  |
| Interfaces                                   |                                                                                                    |         |  |  |  |  |
| Routing                                      |                                                                                                    |         |  |  |  |  |

Fig. 37: MIDGE3\_Server Routing information

If some routing is missing, or is wrong, double check your server configuration – especially the Client and Server routes.

List of all interfaces can be displayed within the DIAGNOSTICS > Information > Interfaces menu. Try to find interfaces with "ovpn\_" prefixes.

|                    | inet 10.205.0.26/52 scope global wwan                                                                                                    |
|--------------------|----------------------------------------------------------------------------------------------------|
| V DIAGNOSTICS      | valid_ift forever preferred_ift forever                                                                                                    |
|                    | inet6 fe80::baf5:ae06:829b:d0d5/64 scope link stable-privacy proto kernel_l1                                                                                       |
|                    | valid_lft forever preferred_lft forever                                                                                                    |
| Overview           | RX: bytes packets errors dropped missed mcast                                                                                                    |
|                    | 1935148 16255 0 0 0 0                                                                                                    |
| Information        | TX: bytes packets errors dropped carrier collsns                                                                                                    |
| information        | 3440678 16904 0 0 0 0                                                                                                    |
| Interfaces         | 119: ovpn_tun0: <pointopoint,multicast,noarp,up,lower_up> mtu 1500 qdisc pfifo_fast state UNKNOWN group default qlen 500</pointopoint,multicast,noarp,up,lower_up> |
| Interfaces         | link/none promiscuity 0 allmulti 0 minmtu 68 maxmtu 65535                                                                                                    |
| Deuties            | tun type tun pi off ynet hdr off persist off numtxqueues 1 gso max size 65536 gso max segs 65535 tso max size 65536 tso max segs 65535 gro max size 65536          |
| Routing            | inet 10.8.0.1/24 scope global ovon tun0                                                                                                    |
|                    | valid 1ft forever preferred 1ft forever                                                                                                    |
| Firewall           | inst fast arditoth /fat /fats/fats/fats/fats/fats/fats/fats/fats                                                                                                   |
|                    | valid 1ft forever preferred 1ft forever                                                                                                    |
| Quality of service | DY hutan packat appoint micrael meant                                                                                                    |
| 0140               |                                                                                                    |
| SIMIS              |                                                                                                    |
|                    | IX: bytes packets errors aropped carrier torisis                                                                                                    |
| Device             | 384 4 8 8 8 8                                                                                                    |
|                    | 120: service: <broadlasi,muliicasi,up,lower_up> mtu 1900 qdisc piifo_tast state UP group detault qien 1000</broadlasi,muliicasi,up,lower_up>                       |
| Diagnostic package | link/ether 00:e0:81:36:02:fe brd ff:ff:ff:ff:ff:ff promisculty 0 allmulti 0 minmtu 68 maxmtu 1500 numtxqueues 1 gso_max_size 16354 gso_max_segs 65535 tso_         |
|                    | inet 10.9.8.7/28 scope global service                                                                                                    |
| Events             | valid_lft forever preferred_lft forever                                                                                                    |
| Events             | inet6 fe80::2e0:81ff:fe36:2fe/64 scope link proto kernel_ll                                                                                                    |
|                    | valid_lft forever preferred_lft forever                                                                                                    |
| Statistics         | RX: bytes packets errors dropped missed mcast                                                                                                    |
| _                  | 15896 140 0 0 0 0                                                                                                    |
| Monitoring         | TX: bytes packets errors dropped carrier collsns                                                                                                    |
|                    | 140953 168 0 0 0 0                                                                                                    |
| Teals              |                                                                                                    |
| TOOIS              |                                                                                                    |

Fig. 38: MIDGE3\_Server List of interfaces

If you encounter any advanced connectivity/configuration issues, you can download the **Diagnostic package** within the DIAGNOSTICS > Information > Diagnostic package menu.

| MIDGE3_Server @10.9.8.7                      | I <sup>ð</sup> I Remote access                                    | DIAGNOSTIC PACKAGE                        |
|----------------------------------------------|-------------------------------------------------------------------|-------------------------------------------|
| ^                                            |                                                                   |                                           |
| Unit time:<br>2023-11-07 11:27:22<br>(UTC+1) | Parameters                                                        |                                           |
|                                              | Package size Detailed   Target IP address                         |                                           |
| 😝 STATUS                                     | Include: 🗹 Configuration 🗹 Event logs 🗹 Statistics 🗹 Status 🗹 Sys | tem logs 🗹 User credentials 🛛 Include all |
| 🎭 SETTINGS                                   | Generate C Refresh                                                |                                           |
| DIAGNOSTICS                                  |                                                                   |                                           |
| Overview                                     |                                                                   |                                           |
| Information                                  |                                                                   |                                           |
| Interfaces                                   |                                                                   |                                           |
| Routing                                      |                                                                   |                                           |
| Firewall                                     |                                                                   |                                           |
| Quality of service                           |                                                                   |                                           |
| SMS                                          |                                                                   |                                           |
| Device                                       |                                                                   |                                           |
| Diagnostic package                           |                                                                   |                                           |

Fig. 39: MIDGE3\_Server Diagnostic package

Once downloaded, you need to extract the file and open the directory with logs. Go through the OpenVPN logs and try to find any reason for issues.

More details about possible issues in the Troubleshooting chapter (ODKAZ).

### 1.2. Bridged (TAP) OpenVPN topology

One typical network type is that all the end devices are within the same subnet (e.g. 192.168.1.0/24), but require a communication to each other via the RipEX2 Radio network or M!DGE3 cellular network. This is now possible using a secured channel via OpenVPN and its option to bridge particular interfaces together so that it creates a flat L2 topology over the routed scenario.

Note: It is possible to do it for the RipEX2 radio network operating in the Router mode as well.

The following example is just a continuation of the 1.1. chapter. We only do the required changes to match the desired IP topology and connectivity.

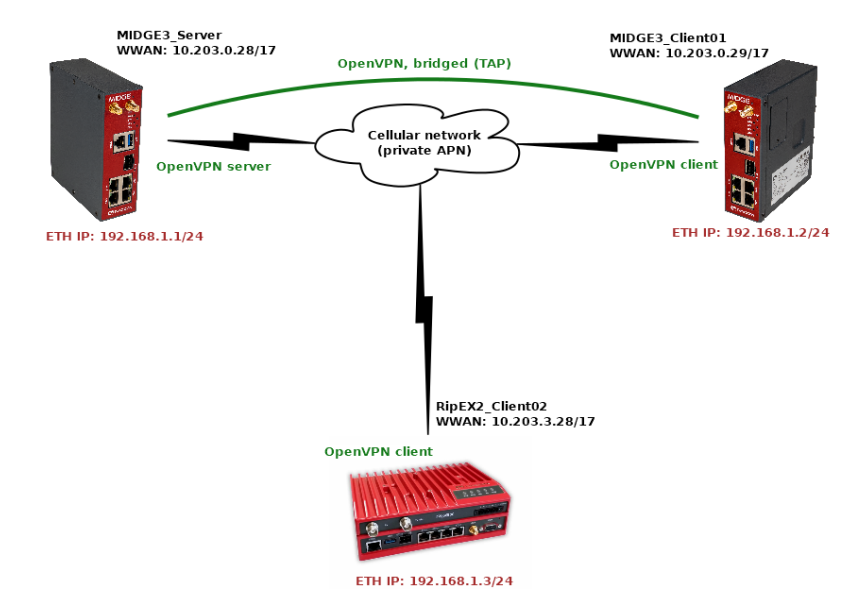

Fig. 40: Bridged (TAP) OpenVPN topology

We will need to

- · Change the Network interfaces' addresses in both the clients
- Change the OpenVPN configurations in all the units to match the bridged (TAP) topology

#### 1.2.1. RipEX2\_Client02

Start with the RipEX2\_Client02 unit. Go to the SETTINGS > Interfaces > Ethernet. Change the IP address to 192.168.1.3/24.

| RipEX2 MIDGE3_Server @10.9.8.7               | RipEX2_Client02@10.203.3.28                   | ETHERNET             |
|----------------------------------------------|-----------------------------------------------|----------------------|
| ^                                            |                                               |                      |
| Unit time:<br>2023-11-07 13:46:10<br>(UTC+1) | Network interfaces Ports                      |                      |
|                                              | Status                                        |                      |
| 🚱 STATUS                                     |                                               |                      |
| SETTINGS                                     | Network interfaces                            |                      |
| Interfaces                                   | II 🗸 Name bridge V Radio V ETH1 V ETH2 V ETH3 | 🔽 ETH4 📃 ETH5 🔽 Allo |
| Ethernet                                     | II V Mask 192.168.1.3/24 Note                 |                      |
| Radio                                        |                                               |                      |
| COM                                          | ➡ Add IP/Subnet                               |                      |
| Terminal servers                             |                                               |                      |
| Cellular                                     | <ul> <li>Add network interface</li> </ul>     |                      |

Fig. 41: RipEX2\_Client02 Ethernet if\_bridge IP address

Go to the SETTINGS > VPN > OpenVPN menu and change the Type of the tunnel from Router (TUN) to Bridge (TAP). We only have one Network Interface (bridge) so the "Parent network interface ID" is automatically set to "bridge" and there is no other option. In case of multiple interfaces, select a correct one from the given list.

| Edit tunnel                         |                                                                                                    | ×   |  |
|-------------------------------------|----------------------------------------------------------------------------------------------------|-----|--|
| Enable tunnel                       | Image: A start of the start of the start |     |  |
| Tunnel type                         | Bridge (TAP)                                                                                                    | ~   |  |
| Tunnel MTU [B]                      | 1500                                                                                                    | 0   |  |
| Parent network interface ID         | bridge                                                                                                    | ~   |  |
| Private key ID                      | ripex2_client02_l                                                                                                    | ~   |  |
| Certificate ID                      | ripex2_client02_                                                                                                    | ~   |  |
| CA certificate ID                   | ca_cert                                                                                                    | ~   |  |
| Verify peer certificate usage       | On                                                                                                    | *   |  |
| Cipher key renegotiation period [s] | 3600                                                                                                    | 0   |  |
| Cipher                              | AES-256-CBC                                                                                                    | ~   |  |
| HMAC authentication                 | SHA256                                                                                                    | ~   |  |
| Compression                         | Off                                                                                                    | *   |  |
| Limit session length                | Off                                                                                                    | *   |  |
| Confirm and close                   | Clo                                                                                                    | ose |  |

### Fig. 42: RipEX2\_Client02 OpenVPN Tunnel type change

### Apply all the changes.

| RipEX2 MIDGE3_Server @10.9.8.             | 7 RipEX2_Client02@10.203.3.28 1 <sup>3/1</sup>                                                      | CHANGES TO COMMIT |
|-------------------------------------------|----------------------------------------------------------------------------------------------------|-------------------|
|                                           |                                                                                                    |                   |
| Unit time:<br>2023-11-07 13:49:51 (UTC+1) | <u>Return to configuration</u>                                                                      |                   |
|                                           | Your current changes                                                                                |                   |
| 🚱 STATUS                                  | & Settings > Interfaces > Ethernet > Network interfaces > <u>LAN Subnets</u> > 1                    |                   |
| 🌣 SETTINGS                                | IP: 192.168.3.4 	★ 192.168.1.3                                                                      |                   |
| & DIAGNOSTICS                             | ♠ Settings > VPN > OpenVPN > <u>OpenVPN tunnels</u> > 1<br>Tunnel type: Router (TUN) → Bridge (TAP) |                   |
| ADVANCED                                  | Send configuration                                                                                  |                   |

Fig. 43: RipEX2\_Client02 Changes to commit

Note: Based on type of connection to the client unit, you may be disconnected now.

#### 1.2.2. MIDGE3\_Client01

Go to the MIDGE3\_Client01 unit and do the similar changes

- Change the Ethernet "bridge" Network interface IP to 192.168.1.2/24
- Change the OpenVPN Tunnel type to Bridge (TAP)

Commit the changes as well.

#### 1.2.3. MIDGE3\_Server

Eventually, go back to the MIDGE3\_Server and go to the SETTINGS > VPN > OpenVPN menu. Change the Tunnel type to Bridge (TAP) as well. Close window.

Click on the "Edit clients" button and delete both Client routes. Close the window.

| Cli | ents                             |                         |                 |                    |           |                  |          |
|-----|----------------------------------|-------------------------|-----------------|--------------------|-----------|------------------|----------|
|     | ✓ Note                           | Certificate Common Name | midge3_client01 | Address assignment | Dynamic 🗸 |                  |          |
|     | Client routes + Add client route |                         |                 |                    |           |                  |          |
|     | ✓ Note                           | Certificate Common Name | ripex2_client02 | Address assignment | Static 🗸  | Assigned address | 10.8.0.5 |
|     | Client routes + Add client route |                         |                 |                    |           |                  |          |

#### Fig. 44: MIDGE3\_Server Edit clients

Click on the "Edit server routes" button and delete the single line with 192.168.1.0/24.

#### Server routes

| 0 | Table does not contain any data. |
|---|----------------------------------|
|   |                                  |
| + | Add server route                 |

Fig. 45: MIDGE3\_Server Empty Server routes

Commit all the changes.

#### 1.2.4. Diagnostics

Go to the DIAGNOTICS > Tools > ICMP ping and try to ping both the remotes 192.168.1.2 and 192.168.1.3.

#### OpenVPN

| MIDGE3_Server @10.9.8.7                   | I <sup>th</sup> I Remote access TOOLS                                                      |
|-------------------------------------------|--------------------------------------------------------------------------------------------|
|                                           |                                                                                            |
| Unit time:<br>2023-11-07 14:03:24 (UTC+1) | ICMP ping RSS ping Routing System                                                          |
|                                           | Parameters                                                                                 |
| STATUS                                    | Destination IP 192.168.1.3 Length (B) 200 💿 Period (ms) 1000 💿 Timeout (ms) 1000 💿 Count 4 |
| 🍫 settings                                | Source Manual   Source IP                                                                  |
|                                           | Quarta d                                                                                   |
| Overview                                  |                                                                                            |
| Information                               | ► Start                                                                                    |
| Events                                    | FING 192.168.1.2 (192.168.1.2) from 192.168.1.1 : 200(228) bytes of data.                  |
|                                           | 206 bytes from 192.166.1.2: icmp_seq=1 ttl=6 ttl=6 ttl=6 ms                                |
| Statistics                                | 208 bytes from 192.168.1.2: icamp_seq=3 ttl=64 time=209 ms                                 |
| Monitoring                                | 208 bytes from 192.168.1.2: icmp_seq=4 ttl=64 time=86.8 ms                                 |
| Tools                                     | 192.168.1.2 ping statistics                                                                |
| 10013                                     | 4 packets transmitted, 4 received, 0% packet loss, time 3000ms                             |
| III ADVANCED                              | rtt min/avg/max/mdev = 86.838/233.422/391.115/108.536 ms                                   |
|                                           | PING 192.168.1.3 (192.168.1.3) from 192.168.1.1 : 200(228) bytes of data.                  |
|                                           | 208 bytes from 192.168.1.3: icmp_seq=1 ttl=64 time=195 ms                                  |
|                                           | 208 bytes from 192.168.1.3: icmp_seq=2 ttl=64 time=89.3 ms                                 |
|                                           | 192.168.1.3 ping statistics                                                                |
|                                           | 7 nanbats transmittad 7 ranainad 04 nanbat loss time 1001ms                                |

### Fig. 46: MIDGE3\_Server ICMP ping

Go through the OpenVPN Status, Information and logs in case of any issues.

### 2. Troubleshooting

We have already explained multiple debugging/troubleshooting options. See below several hints while going through OpenVPN logs and solving connectivity issues.

#### 2.1. Logs

OpenVPN logs are called *openvpn\_X* and *openvpn\_diag\_X* where X is the OpenVPN tunnel ID. The 2<sup>nd</sup> log does not provide much information, it's mostly our own diagnostics with basic connected/disconnected information.

#### openvpn\_x logs

#### Server: client got connected

- Ciphers negotiated
- Connection information.
- Assigning a client tunnel interface address
- · Reporting from the connection event script

2023-10-09T05:18:17+00:00 2023-10-09 05:18:17 10.10.1.55:54280 Control Channel: TLSv1.3, cipher TLSv1.3 TLS\_AES\_256\_GCM\_SHA384, peer certificate: 3072 bit RSA, signature: RSA-SHA256

2023-10-09T05:18:17+00:00 2023-10-09 05:18:17 10.10.1.55:54280 [Epsilon] Peer Connection Initiated with [AF\_INET]10.10.1.55:54280 (via [AF\_INET]10.10.1. 11%radio)

2023-10-09T05:18:17+00:00 2023-10-09 05:18:17 Epsilon/10.10.1.55:54280 MULTI\_sva: pool returned IPv4=10.201.0.100, IPv6=(Not enabled)

2023-10-09T05:18:17+00:00 ===== Client Epsilon (10.10.1.55:54280) connected. =====

#### Server: client got disconnected

2023-10-09T11:22:16+00:00 ===== Client Epsilon (10.10.1.55:54280) disconnected. =====

#### Client: connection to the server finished

- · Going to the "Connected state"
- · Ciphers negotiated

2023-10-09T05:18:04+00:00 2023-10-09 05:18:04 Initialization Sequence Completed 2023-10-09T05:18:04+00:00 2023-10-09 05:18:04 MANAGEMENT: >STATE:1696828684,CONNECTED,SUC-CESS,10.201.0.100,10.10.1.11,1194,,

2023-10-09T05:18:04+00:00 2023-10-09 05:18:04 Data Channel: cipher 'AES-256-GCM', peer-id: 0

#### Client: The server does not respond to client's connection trials

2023-10-09T05:12:10+00:00 2023-10-09 05:12:10 read UDPv4 [EHOSTUNREACH]: No route to host (fd=4,code=148)

2023-10-09T05:12:32+00:00 2023-10-09 05:12:32 TLS Error: TLS key negotiation failed to occur within 60 seconds (check your network connectivity)

2023-10-09T05:12:32+00:00 2023-10-09 05:12:32 TLS Error: TLS handshake failed

#### Client authentication failure in the server:

• Server:

2023-10-09T11:25:49+00:00 2023-10-09 11:25:49 10.10.1.55:40917 VERIFY ERROR: depth=1, error=self-signed certificate in certificate chain: O=RACOM, OU=Development, L=Bystrice n. P., ST=CR, C=CZ, CN=Alfa, emailAddress=sectech@racom.eu, serial=22739517585033819111443524660849504900645973455

2023-10-09T11:25:49+00:00 2023-10-09 11:25:49 10.10.1.55:40917 OpenSSL: error:0A000086:SSL routines::certificate verify failed

2023-10-09T11:25:49+00:00 2023-10-09 11:25:49 10.10.1.55:40917 TLS\_ERROR: BIO read tls\_read\_plaintext error

2023-10-09T11:25:49+00:00 2023-10-09 11:25:49 10.10.1.55:40917 TLS Error: TLS object -> incoming plaintext read error

2023-10-09T11:25:49+00:00 2023-10-09 11:25:49 10.10.1.55:40917 TLS Error: TLS handshake failed

Client:

2023-10-09T11:26:43+00:00 2023-10-09 11:26:43 TLS Error: TLS key negotiation failed to occur within 60 seconds (check your network connectivity)

2023-10-09T11:26:43+00:00 2023-10-09 11:26:43 TLS Error: TLS handshake failed

#### Server authentication failure in the client:

• Server:

2023-10-09T11:33:26+00:00 2023-10-09 11:33:26 read UDPv4 [CMSG=8|ECONNREFUSED]: Connection refused (fd=6,code=146)

Client:

2023-10-09T11:33:44+00:00 2023-10-09 11:33:44 VERIFY ERROR: depth=1, error=self-signed certificate in certificate chain: O=RACOM, OU=Development, L=Bystrice n. P., ST=CR, C=CZ, CN=Alfa, emailAddress=sectech@racom.eu, serial=22739517585033819111443524660849504900645973455

2023-10-09T11:33:44+00:00 2023-10-09 11:33:44 OpenSSL: error:0A000086:SSL routines::certificate verify failed

2023-10-09T11:33:44+00:00 2023-10-09 11:33:44 TLS\_ERROR: BIO read tls\_read\_plaintext error

2023-10-09T11:33:44+00:00 2023-10-09 11:33:44 TLS Error: TLS object -> incoming plaintext read error

2023-10-09T11:33:44+00:00 2023-10-09 11:33:44 TLS Error: TLS handshake failed

#### Server: Maximum number of connected clients exceeded:

2023-10-02T09:36:38+00:00 2023-10-02 09:36:38 10.10.1.55:32786 MULTI: new incoming connection would exceed maximum number of clients (1)

#### Server: The client's connection is refused, because it's not listed within the OpenVPN clients:

2023-10-09T11:39:21+00:00 2023-10-09 11:39:21 10.10.1.55:54272 TLS Auth Error: --client-configdir authentication failed for common name 'Epsilon' file='/var/run/openvpn/1/ccd/Epsilon'

2023-10-09T11:39:21+00:00 2023-10-09 11:39:21 10.10.1.55:54272 TLS: move\_session: dest=TM\_ACTIVE src=TM\_INITIAL reinit\_src=1

2023-10-09T11:39:21+00:00 2023-10-09 11:39:21 10.10.1.55:54272 TLS: tls\_multi\_process: initial untrusted session promoted to semi-trusted

2023-10-09T11:39:21+00:00 2023-10-09 11:39:21 10.10.1.55:54272 Delayed exit in 5 seconds

2023-10-09T11:39:21+00:00 2023-10-09 11:39:21 10.10.1.55:54272 SENT CONTROL [UNDEF]: 'AUTH\_FAILED' (status=1)

2023-10-09T11:39:21+00:00 2023-10-09 11:39:21 10.10.1.55:54272 SENT CONTROL [Epsilon]: 'AUTH\_FAILED' (status=1)

#### Client: The server is refused due to the Extended Key Usage (EKU) check:

2023-10-09T11:37:14+00:00 2023-10-09 11:37:14 VERIFY KU ERROR

2023-10-09T11:37:14+00:00 2023-10-09 11:37:14 OpenSSL: error:0A000086:SSL routines::certificate verify failed

2023-10-09T11:37:14+00:00 2023-10-09 11:37:14 TLS\_ERROR: BIO read tls\_read\_plaintext error

2023-10-09T11:37:14+00:00 2023-10-09 11:37:14 TLS Error: TLS object -> incoming plaintext read error

2023-10-09T11:37:14+00:00 2023-10-09 11:37:14 TLS Error: TLS handshake failed

#### Link fragmentation is turned on, but the Peer has it turned off:

2023-10-02T08:05:54+00:00 2023-10-02 08:05:54 Beta/10.10.1.22:37547 IP packet with unknown IP version=0 seen

2023-10-02T08:06:05+00:00 2023-10-02 08:06:05 Beta/10.10.1.22:37547 FRAG\_IN error flags=0x2a187bf3: FRAG\_TEST not implemented

Server: Server has the compression enabled, but the client has it disabled:

2023-10-09T11:47:19+00:00 2023-10-09 11:47:19 Epsilon/10.10.1.55:57609 IP packet with unknown IP version=15 seen

#### Client: It has the compression disabled, but the server has it enabled and wants to enforce it:

2023-10-09T11:43:27+00:00 2023-10-09 11:43:27 Compression is not allowed since allow-compression is set to 'stub-only'

2023-10-09T11:43:27+00:00 2023-10-09 11:43:27 OPTIONS ERROR: server pushed compression settings that are not allowed and will result in a non-working connection. See also allow-compression in the manual.

2023-10-09T11:43:27+00:00 2023-10-09 11:43:27 ERROR: Failed to apply push options

2023-10-09T11:43:27+00:00 2023-10-09 11:43:27 Failed to open tun/tap interface

#### TLS Auth: The peer side uses a different key:

2023-08-08 09:33:47 Authenticate/Decrypt packet error: packet HMAC authentication failed

2023-08-08 09:33:47 TLS Error: incoming packet authentication failed from [AF\_INET]10.10.1.44:47771

#### TLS Auth: The peer side does not have TLS-Auth enabled:

2023-08-08 09:37:38 TLS Error: cannot locate HMAC in incoming packet from [AF\_IN-ET]10.10.1.44:47878

#### TLS Crypt: The peer side uses a different key:

2023-08-08 11:17:33 tls-crypt unwrap error: packet authentication failed

2023-08-08 11:17:33 TLS Error: tls-crypt unwrapping failed from [AF\_INET]10.10.1.44:56203

#### TLS Crypt: The peer side does not have TLS-Crypt enabled:

2023-08-08 11:18:34 tls-crypt unwrap error: packet too short

2023-08-08 11:18:34 TLS Error: tls-crypt unwrapping failed from [AF\_INET]10.10.1.44:59311

### 2.2. Events

MIDGE3/RipEX2 devices support so called Events.

#### OpenVPN

| MIDGE3_Server @10.9.8.7                      | 1 <sup>04</sup> 1 Remote access | EVENTS                                           |
|----------------------------------------------|---------------------------------|--------------------------------------------------|
| ^                                            |                                 |                                                  |
| Unit time:<br>2023-11-08 11:26:05<br>(UTC+1) | Filter<br>Search openvpn        | Area All    SNMP All    SMS All     Severity All |
| 😝 STATUS                                     | Events                          |                                                  |
| SETTINGS                                     | Enable SNMP for visible         |                                                  |
| Interfaces                                   | Interfaces                      |                                                  |
| Routing                                      | OpenVPN client connected        | Informational 💌 SNMP SMS                         |
| Firewall                                     | OpenVPN client disconnected     | Informational v SNMP SMS                         |
| Ouality of service                           | OpenVPN tunnel 1 down           | Warning   SNMP AO DO1 DO2 SM5                    |
| Security                                     | OpenVPN tunnel 2 down           | Warning  V AO DO1 DO2 SMS                        |
| Device                                       | OpenVPN tunnel 3 down           | Warning V SNMP AO DO1 DO2 SMS                    |
| Unit                                         | OpenVPN tunnel 4 down           | Warning   KNMP AO DO1 DO2 SMS                    |
| Configuration                                | Enable SNMP for visible         |                                                  |
| Events                                       |                                 |                                                  |
| Software keys                                |                                 |                                                  |
| Firmware                                     |                                 |                                                  |

#### Fig. 47: Events

You can be notified about the clients being (dis)connected and about the tunnels being down via SNMP notifications, Alarm and Digital outputs or SMS.

You can also change the severities for particular events so it can e.g., display this important Event within the STATUS menu, or change the physical SYS LED diode color to red.

All Events can also be displayed and filtered within the DIAGNOSTICS > Events menu. Read more information about the Events in the manual.

### 3. MIDGE2 compatibility

OpenVPN is a well-known protocol and is compatible with any other OpenVPN enabled device, including older MIDGE2 cellular router.

You can do both, adding M!DGE2 into the existing M!DGE3/RipEX2 network or adding M!DGE3/RipEX2 to the existing M!DGE2 network.

Just configure the correct OpenVPN parameters and upload the keys and certificates.

Keep in mind that older M!DGE2 "Expert files" are no longer supported in M!DGE3/RipEX2 units. Configure the parameters manually (based on 2.1.1.0 firmware features).

*Note:* Keep the M!DGE2 software up-to-date. Check the Download section on our website: https://www.racom.eu/eng/products/cellular-router-midge.html#dnl\_fwr.

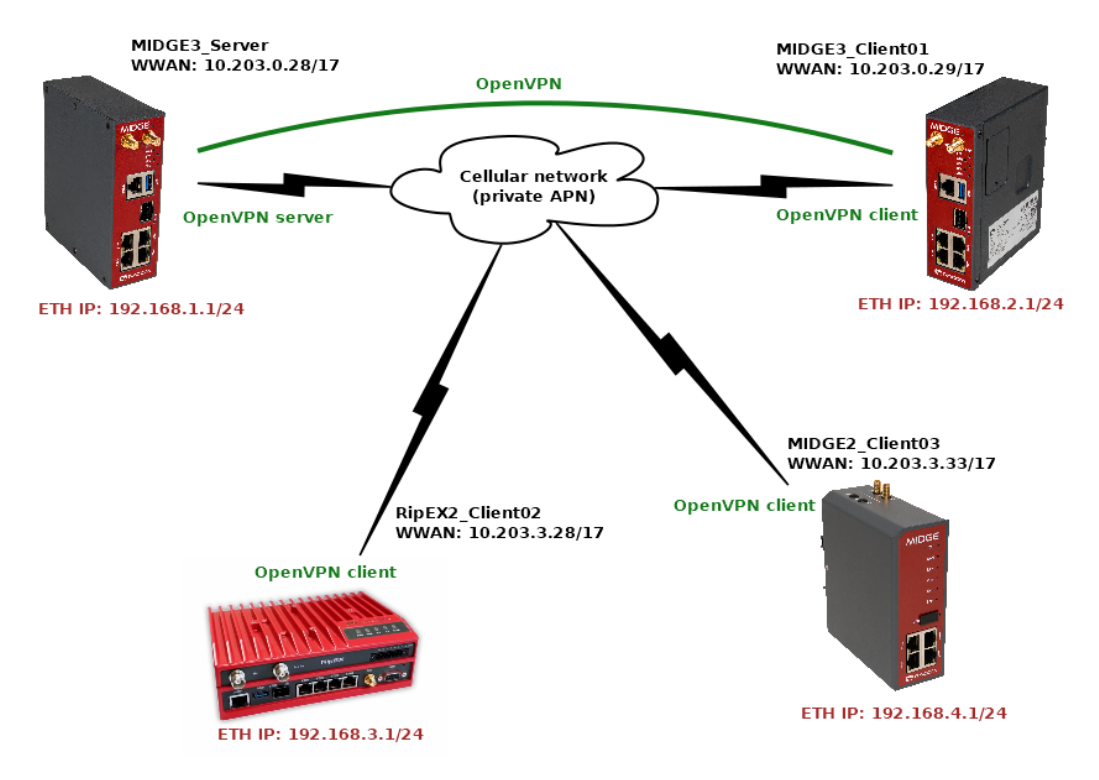

### 3.1. Adding MIDGE2 to the existing MIDGE3/RipEX2 network

Fig. 48: Routed (TUN) OpenVPN topology, MIDGE2 added

Note: There can be multiple ways of doing the same. Consider the following text to be just one of the options. You can choose a different approach.

#### 3.1.1. MIDGE3\_Server

We start in the server by going to the SETTINGS > VPN > OpenVPN menu. Open the "Edit clients" menu and add a new client with a Certificate Common name equal to "midge2\_client03". Add its route to be 192.168.4.0/24.

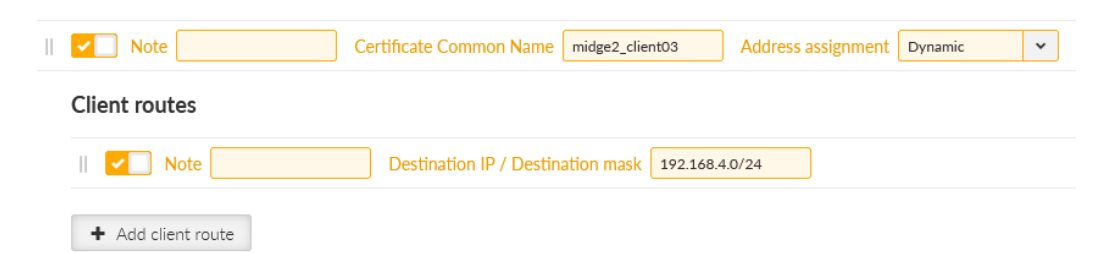

Fig. 49: MIDGE3\_Server – adding MIDGE2\_Client03 client

Go to the SETTINGS > Security > Credentials > Settings menu. Change the Common name (CN) parameter to "midge2\_client03" so that newly created certificate has a correct CN.

| MIDGE3 Server<br>@10.9.8.7                   | 1 <sup>0</sup> <sup>1</sup> Remote access | CREDENTI         | ALS              | <sup>3</sup> ≣ Changes 👎 Noti |
|----------------------------------------------|-------------------------------------------|------------------|------------------|-------------------------------|
| Unit time:<br>2023-11-07 15:18:44<br>(UTC+1) | Credentials Settings                      |                  |                  |                               |
|                                              | Local authority                           |                  | Organization     |                               |
| 🚱 STATUS                                     | Enable local CA 🗸                         | ]                | Country (C)      | (CZ) Czech Repul 🐱            |
|                                              | Private key ID ca_                        | key 🗸            | Organization (O) | RACOM                         |
| SETTINGS                                     | Certificate ID ca_                        | cert 🗸           | Department (OU)  | Networking                    |
| Interfaces                                   | Key algorithm RSA                         | × •              | Location (L)     | Czech Republic                |
| Routing                                      | RSA key length [b] 307                    | <sup>7</sup> 2 × | State (ST)       | Czech Republic                |
| Firewall                                     | Signature algorithm SH/                   | A256 🗸           | Common name (CN) | midge2_client03               |
| <br>VPN                                      | Expiration period [days] 730              | 00               | E-Mail           | support@racom.eu              |
| Quality of service                           | Password complex                          | ity rules        |                  |                               |
| Security                                     | Passphrase required                       | Off              | *                |                               |
| Local authentication                         | Passphrase - Minimal length               | 5                | \$               |                               |
| Credentials                                  | Passphrase - Minimal                      |                  |                  |                               |

Fig. 50: MIDGE3\_Server Common name change

Commit the changes to the OpenVPN.

Go to the SETTINGS > Security > Credentials menu. Generate a private key and a certificate for this M!DGE2 unit.

midge2\_client03\_key Certificate key (PRI)

| Gene | rate credential    |     | ×  |
|------|--------------------|-----|----|
| ID   | midge2_client03_k  | key |    |
| Туре | Certificate key (F | *   |    |
| Note |                    |     |    |
| Gen  | erate              | Clo | se |

Fig. 51: MIDGE3\_Server – generating MIDGE2\_Client03 private key

midge2\_client03\_cert Certificate (PUB)

| Generate credential × |                      |   |
|-----------------------|----------------------|---|
| ID                    | midge2_client03_cert |   |
| Туре                  | Certificate (PUB)    | , |
| Note                  |                      |   |
| Certificate key       | midge2_client03.     |   |
| Certificate modifier  | OpenVPN client       |   |
| Generate              | Close                |   |

Fig. 52: MIDGE3\_Server – generating MIDGE2\_Client03 OpenVPN certificate

Download them into your PC together with the OpenVPN TLS Protection key (PRI) "ta\_key" and CA chain (PUB) "ca\_cert".

Change the MIDGE3\_Server's Common name back to "midge3\_server" and commit changes.

#### 3.1.2. MIDGE2\_Client03

The application note is not intended for M!DGE2 complete tutorial, but if you configure it from the factory settings, do not forget to:

- set the Ethernet IP to 192.168.4.1/24 and change its DHCP address range
- · configure the Mobile interface correctly to suit your APN
  - $\circ\,$  our WWAN IP address will be 10.203.3.33/17  $\,$
- set the hostname to "MIDGE2\_Client03"
- set the correct NTP server and Time zone
- set the correct Common Name (CN) within the Keys&Certificates to be "midge2\_client03"

Go to the VPN > OpenVPN > Tunnel Configuration menu.

#### OpenVPN

OpenVPN Administration Tunnel Configuration

IPsec

PPTP

GRE

L2TP

Administration

Administration Tunnel Configuration

Administration

Administration

Tunnel Configuration

Tunnel Configuration

Tunnel Configuration

|  | Authentication: | certificate-based v                                                                    |                  |  |  |
|--|-----------------|----------------------------------------------------------------------------------------|------------------|--|--|
|  |                 | HMAC digest: SHA256                                                                    |                  |  |  |
|  | Encryption:     | AES-256-CBC V                                                                          |                  |  |  |
|  | Options:        | <ul> <li>use compression</li> <li>use keepalive</li> <li>allow weak ciphers</li> </ul> | redirect gateway |  |  |
|  | Apply           |                                                                                        |                  |  |  |

Tunnel 1 Tunnel 2 Tunnel 3 Tunnel 4

**OpenVPN Tunnel 1 Configuration** 

Operation mode:

Peer selection:

Interface type:

Network mode:

Protocol:

#### Fig. 53: MIDGE2\_Client03 OpenVPN settings

Set the Operation mode to "client".

- Set the Server IP to 10.203.0.28
- · Uncheck the "use compression" and "allow weak ciphers" options
- · Check the "use keepalive" option

Other parameters should stay in default and shall follow the server's setup.

Apply the changes. Click on the Error message within the Authentication part of the menu.

HOME | INTERFACES | ROUTING | FIREWALL | VPN | SERVICES | SYSTEM | LOGOUT

💿 standard

MTU:

O expert

O disabled

client

Oserver

single 🗸

TUN 🗸

routed

O bridged

Server: 10.203.0.28

UDP (IPv4) 🗸

| Authentication: | certificate-based 🗸                                                                     |         |
|-----------------|-----------------------------------------------------------------------------------------|---------|
|                 | HMAC digest: SHA256                                                                     | ~       |
|                 | root certificate, client certificate and client key are<br>Manage keys and certificates | missing |
|                 |                                                                                         |         |

Fig. 54: Upload the required certificates and keys

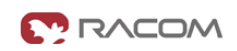

Port 1194

~

|                                                                                                   | HOME   INTERFACES                                                                | ROUTING   FIREWALL   VPN   SERVICES   SYSTEM   LOGOUT |  |  |
|---------------------------------------------------------------------------------------------------|----------------------------------------------------------------------------------|-------------------------------------------------------|--|--|
| System                                                                                            | OpenVPN1                                                                         |                                                       |  |  |
| Time & Region                                                                                     | The certificates used for authenticating OpenVPN Tunnel 1 running in client mode |                                                       |  |  |
| Reboot                                                                                            | CA certificate                                                                   | missing                                               |  |  |
| Authentication                                                                                    | Client certificate                                                               | missing                                               |  |  |
| User Accounts<br>Remote Authentication                                                            | Client key                                                                       | missing                                               |  |  |
| Software Update<br>Software Update                                                                | Action:                                                                          | upload files V                                        |  |  |
| Modem Firmware Update<br>Software Profiles                                                        | Select file:                                                                     | Procházet) ca_cert.crt                                |  |  |
| Configuration<br>File Configuration                                                               | Passphrase:                                                                      |                                                       |  |  |
| Factory Configuration<br>Troubleshooting<br>Network Debugging<br>System Debugging<br>Tech Support | Run Back                                                                         |                                                       |  |  |
| Keys & Certificates                                                                               |                                                                                  |                                                       |  |  |

### Fig. 55: MIDGE2\_Client03 Keys & Certificates upload

|                                                                          | HOME   INTERFACES                               | ROUTING   FIREWALL   VPN              | SERVICES   SYSTEM   LOGOUT                   |
|--------------------------------------------------------------------------|-------------------------------------------------|---------------------------------------|----------------------------------------------|
| System<br>Settings<br>Time & Region                                      | -<br>OpenVPN1<br>The certificates used for auth | enticating OpenVPN Tunnel 1 running i | n client mode                                |
| Reboot                                                                   | CA certificate                                  | installed                             | view                                         |
| Authentication                                                           | Client certificate                              | installed                             | view                                         |
| User Accounts<br>Remote Authentication                                   | Client key                                      | installed                             | view                                         |
| Software Update<br>Software Update                                       | Action:                                         | generate locally                      | <b>v</b>                                     |
| Software Profiles                                                        | X.509 attributes:                               | C=CZ, ST=Czech Republi                | c, L=Czech Republic, O=RACOM, OU=Networking, |
| Configuration<br>File Configuration<br>Factory Configuration             | Run Back                                        | Giv-midgez_crientos/ema               | สมพิมินเซรร-รินุมุมงาญสิงงาที่เซ็น           |
| Troubleshooting<br>Network Debugging<br>System Debugging<br>Tech Support |                                                 |                                       |                                              |

Keys & Certificates

Fig. 56: MIDGE2\_Client03 Keys and Certificates uploaded successfully

But what about the OpenVPN TLS Protection key (PRI)? (TLS-Auth, ta.key)

This is not supported within the M!DGE2 web interface, but can be done different way.

Go to the VPN > OpenVPN > Tunnel configuration and click on the **Download** button. Save the ZIP file to your PC and unzip it. Open the openvpn-expert.conf file using a text editor and add one new line:

tls-auth ta.key 1

A complete file should be the same, or similar to:

client

remote 10.203.0.28 1194

proto udp

verb 3 auth-retry nointeract nobind auth-nocache sndbuf 0 rcvbuf 0 ipchange "/etc/openvpn/tunnel0-ipchange" passtos up-restart auth-retry nointeract remap-usr1 SIGHUP resolv-retry infinite persist-key persist-tun auth SHA256 cipher AES-256-CBC keepalive 10 60 ca ca.crt cert openvpn-expert.crt key openvpn-expert.key dev tun tls-auth ta.key 1

Now, copy & paste the OpenVPN TLS Protection key (PRI) file to the same folder/directory with the rest of the files within the Expert file. Name it "ta.key". Zip all the files to the openvpn-expert.zip file again.

So, the differences are:

- the configuration file includes the tls-auth ta.key 1 directive
- the ZIP includes the ta.key file

Go back to the MIDGE2\_Client03's web interface and VPN > OpenVPN > Tunnel Configuration menu. **Erase** the current OpenVPN settings.

| OpenVPN<br>Administration                       | Tunnel 1 Tu         | nnel 2 Tunnel 3 Tunnel 4                                     |                 |                                               |
|-------------------------------------------------|---------------------|--------------------------------------------------------------|-----------------|-----------------------------------------------|
| Tunnel Configuration                            | OpenVPN Tunnel 1 Co | onfiguration                                                 |                 |                                               |
| IPsec<br>Administration<br>Tunnel Configuration | Operation mode:     | <ul> <li>disabled</li> <li>client</li> <li>server</li> </ul> | Standard expert |                                               |
| PPTP<br>Administration<br>Tunnel Configuration  | Network mode:       | <ul> <li>orouted</li> <li>○ bridged</li> </ul>               |                 | _                                             |
| GRE                                             | Options:            | allow weak ciphers                                           |                 | _                                             |
| Administration<br>Tunnel Configuration          | Expert mode file:   | Procházet openvpn-expert.zip                                 |                 |                                               |
| L2TP<br>Administration<br>Tunnel Configuration  | Passphrase:         |                                                              |                 | (Optional for decrypting PKCS12<br>container) |

Set the Operation mode to "client" again, but set the "expert mode" now.

Fig. 57: MIDGE2\_Client03 OpenVPN expert file

Keep the "Routed" option set and uncheck the "allow weak ciphers" option. Select the updated ZIP file and **apply** the changes.

Go to the OpenVPN's Administration menu and enable the tunnel.

|                                        | HOME   INTERFACES   ROUTING   FIREWALL   <b>VPN</b>   SERVICES   SYSTEM   LOGOUT |                                                   |
|----------------------------------------|----------------------------------------------------------------------------------|---------------------------------------------------|
| OpenVPN<br>Administration              | —<br>OpenVPN Administration                                                      |                                                   |
| Tunnel Configuration                   | Administrative status:                                                           | <ul> <li>● enabled</li> <li>○ disabled</li> </ul> |
| Administration<br>Tunnel Configuration | Restart on link change:                                                          |                                                   |
| PPTP                                   | Multipath TCP support:                                                           |                                                   |
| Administration<br>Tunnel Configuration | Apply                                                                            |                                                   |

Fig. 58: MIDGE2\_Client03 OpenVPN Administration

#### 3.1.3. Diagnostics

Go to the HOME menu and check if the client gets connected, or not.

|                          | HOME   INTERFACES | S   ROUTING   FIREWALL   VPN | SERVICES   SYSTEM   LOGOUT |
|--------------------------|-------------------|------------------------------|----------------------------|
| Status<br>Summary        | Summary           |                              |                            |
| WAN                      | Description       | Administrative Status        | Operational Status         |
| Ethernet                 | Hotlink           |                              | WWAN1                      |
| LAN                      | WWAN1             | enabled                      | up                         |
| DHCP                     | OpenVPN1          | enabled, client              | up                         |
| DNS<br>OpenVPN<br>System |                   |                              |                            |

Fig. 59: MIDGE2\_Client03 successfully connected

If you go to the OpenVPN details, you should e.g. see the assigned OpenVPN IP address.

| Status<br>Summary        | OpenVPN Statu    | S       |             |            |        |
|--------------------------|------------------|---------|-------------|------------|--------|
| WAN                      | Administrative s | status: | enabled     |            |        |
| Ethernet<br>LAN          | Name             | Туре    | Peer        | Address    | Status |
| Bridges<br>DHCP          | Tunnel1          | client  | 10.203.0.28 | 10.8.0.103 | up     |
| DNS<br>OpenVPN<br>Svetem |                  |         |             |            |        |

#### HOME | INTERFACES | ROUTING | FIREWALL | VPN | SERVICES | SYSTEM | LOGOUT

Fig. 60: MIDGE2\_Client03 Detailed status

You can go to the SYSTEM > Network debugging > ping menu and try to ping 192.168.1.1 IP address of the server or 192.168.2.1 MIDGE3\_Client02 IP address.

|                                                                                  | Home   Interfaces   Routing   Firewall   VPN   Services   SYSTEM   Logout                                                                                                    |
|----------------------------------------------------------------------------------|----------------------------------------------------------------------------------------------------|
| System<br>Settings<br>Time & Region                                              | Network Debugging ping traceroute tcpdump                                                                                                    |
| Authentication<br>User Accounts<br>Remote Authentication                         | PING 192.168.2.1 (192.168.2.1): 40 data bytes<br>48 bytes from 192.168.2.1: seq=0 ttl=64 time=790.011 ms<br>48 bytes from 192.168.2.1: seq=1 ttl=64 time=743.509 ms                                          |
| Software Update<br>Software Update<br>Modem Firmware Update<br>Software Profiles | 48 bytes from 192.168.2.1: seq=2 ttl=64 time=702.644 ms<br>48 bytes from 192.168.2.1: seq=3 ttl=64 time=661.992 ms<br>48 bytes from 192.168.2.1: seq=4 ttl=64 time=313.361 ms<br>192.168.2.1 ping statistics |
| Configuration<br>File Configuration<br>Factory Configuration                     | 5 packets transmitted, 5 packets received, 0% packet loss<br>round-trip min/avg/max = 313.361/642.303/790.011 ms                                                                                             |
| Troubleshooting<br>Network Debugging<br>System Debugging                         |                                                                                                    |
| Keys & Certificates                                                              | Run again                                                                                                    |

Fig. 61: MIDGE2\_Client03 pinging another client

You can check the routes within the ROUTING > Static routes menu. You should see all the remote networks accessible via TUN interface.

#### HOME | INTERFACES | ROUTING | FIREWALL | VPN | SERVICES | SYSTEM | LOGOUT Static Routes Static Routes Extended Routes This menu shows all routing entries of the system, they can consist of active and configured ones The flags are as follows: (A)ctive, (P)ersistent, (H)ost Route, (N)etwork Route, (D)efault Route Multipath Routes (Netmasks can be specified in CIDR notation) Multicast Metric Flags Destination Netmask Gateway Interface IGMP Proxy 0.0.0.0 WWAN1 0.0.0.0 0.0.0.0 AD 0 Static Routes 10.8.0.0 255.255.255.0 0.0.0.0 TUN1 0 AN BGP 10980 255 255 255 240 0000 LAN10 0 AN OSPF 10.203.3.222 255,255,255,255 $\checkmark$ 0.0.0.0 WWAN1 0 AH Mobile IP Administration 192,168,1,0 255,255,255,0 10.8.0.1 TUN1 AN $\checkmark$ 0 Q<sub>0</sub>S 192.168.2.0 255.255.255.0 10.8.0.1 TUN1 0 AN $\checkmark$ Administration Classification 192.168.3.0 255 255 255 0 10.8.0.1 TUN1 0 AN $\checkmark$ 192 168 4 0 255 255 255 0 0000 LAN1 0 AN Ð Route lookup

### Fig. 62: MIDGE2 Client03 Routing

Last, but not least, you can also download a Techsupport package and check the logs for any issues. Do it from the SYSTEM > Tech Support menu.

Logs can also be viewed online if you connect to the M!DGE2 SSH. You can also do advanced debugging directly from the Linux command line in M!DGE2.

#### 3.2. Adding MIDGE3/RipEX2 to the existing MIDGE2 network

Requirement can also be the other way. You have a working MIDGE2 network utilizing the OpenVPN connections. Now you bought MIDGE3 as well and just need to add a new client.

The application note will not show the step-by-step configuration with all the screenshots, but will help you with required steps. Most of the following steps are covered within the application note so just go through previous examples if you encounter any obstacle.

- Configure your M!DGE3/RipEX2 to connect to your APN and configure all other required parameters such as NTP, Network Interfaces, Common name, ...
- Add a new client in your MIDGE2 server and set its network(s)
- Generate valid credentials (Keys & certificates) in your MIDGE2 server (or e.g. in some external CA)
- Upload/Add the client's key, client's certificate, CA chain and if required, the TLS-Auth/TLS-Crypt key to your MIDGE3/RipEX2
- Configure your M!DGE3/RipEX2's OpenVPN with valid credentials and correct parameters to suit your server settings

Several screenshots to help you.

| OpenVPN                                                     | Clients Netw                                    | vorking                   |
|-------------------------------------------------------------|-------------------------------------------------|---------------------------|
| Administration<br>Tunnel Configuration<br>Client Management | Add Client<br>Description:                      | MIDGE3 Client04           |
| Psec<br>Administration<br>Tunnel Configuration              | Tunnel address:                                 | dynamic     fixed         |
| PTP<br>Administration<br>Tunnel Configuration               | Client Networks<br>This list of networks will t | be routed to this client. |
| GRE<br>Administration<br>Tunnel Configuration               | Network<br>192.168.40.0                         | Netmask<br>24             |
| 2TP<br>Administration<br>Tunnel Configuration               |                                                 |                           |
|                                                             |                                                 |                           |

. . . . . . . . .

#### Fig. 63: Adding a new OpenVPN client in MIDGE2

|                                                                          | HOME   INTERFACES                                                                      | ROUTING   FIREWALL   VPN   SERVICES   SYSTEM   LOGOUT              |  |  |
|--------------------------------------------------------------------------|----------------------------------------------------------------------------------------|--------------------------------------------------------------------|--|--|
| System<br>Settings<br>Time & Region                                      | . OpenVPN1 Client3 The client certificates used for authenticating at OpenVPN Tunnel 1 |                                                                    |  |  |
| Reboot                                                                   | CA certificate                                                                         | missing                                                            |  |  |
| Authentication                                                           | Client certificate                                                                     | missing                                                            |  |  |
| User Accounts<br>Remote Authentication                                   | Client key                                                                             | missing                                                            |  |  |
| Software Update<br>Software Update                                       | Action:                                                                                | generate locally 🗸                                                 |  |  |
| Software Profiles                                                        | X.509 attributes:                                                                      | C=CZ, ST=Czech Republic, L=Czech Republic, O=RACOM, OU=Networking, |  |  |
| Configuration<br>File Configuration<br>Factory Configuration             | Run Back                                                                               | CI4-IIIIuges_ciento4entain/uuress-support@racon.eu                 |  |  |
| Troubleshooting<br>Network Debugging<br>System Debugging<br>Tech Support |                                                                                        |                                                                    |  |  |
| Keys & Certificates                                                      |                                                                                        |                                                                    |  |  |

Fig. 64: Generating new certificates in M!DGE2

Note: You may also change the Common name of the M!DGE2 server before generating the client's certificate even though there is no "Certificate modifier" option in M!DGE2 so the "Verify peer certificate usage" parameter in M!DGE3/RipEX2 should probably be disabled.

| System                                      | OpenVPN1 Client3                                                    |                  |      |  |
|---------------------------------------------|---------------------------------------------------------------------|------------------|------|--|
| Settings<br>Time & Region                   | The client certificates used for authenticating at OpenVPN Tunnel 1 |                  |      |  |
| Reboot                                      | CA certificate                                                      | installed        | view |  |
| Authentication                              | Client certificate                                                  | installed        | view |  |
| User Accounts<br>Remote Authentication      | Client key                                                          | installed        | view |  |
| Software Update<br>Software Update          | Action:                                                             | download files v |      |  |
| Modem Firmware Update<br>Software Profiles  | Run Back                                                            |                  |      |  |
| Configuration                               |                                                                     |                  |      |  |
| File Configuration<br>Factory Configuration |                                                                     |                  |      |  |
| Froubleshooting                             |                                                                     |                  |      |  |
| Network Debugging<br>System Debugging       |                                                                     |                  |      |  |
| Tech Support                                |                                                                     |                  |      |  |
| Kevs & Certificates                         |                                                                     |                  |      |  |

Fig. 65: MIDGE2 downloading Keys & certificates

M!DGE2 OpenVPN server only supports a "Network topology" option "**Net /30**". This is not configurable in clients, but is driven by the server. Just keep this in mind while interconnecting various devices within one OpenVPN network. The network is either "Net /30" or more up-to-date option "Subnet". It cannot be combined. M!DGE2 and M!DGE3/RipEX2 support both options, but M!DGE2 cannot set it for the Server, it can only adapt to it as a client.

If you have any issues, contact our technical support at *support@racom.eu*<sup>1</sup>.

### 4. OpenVPN Failover/backup option

In the most basic scenario, each client connects to one server defined by its parameters and its IP address. In more robust solution, we may have multiple servers due to high availability requirement, because in case of one server failure, the other one can work instead.

Another example could be that a particular M!DGE3/RipEX2 utilizes multiple WAN links and based on the active WAN (link priorities, dynamic routes, ...) it can only reach one of more OpenVPN servers.

In such clients, we can configure multiple OpenVPN servers with different IPs and, if required, other parameters (Enhanced TLS protection, UDP/TCP protocol, port number, …). Priorities of the servers can be set. In normal operation and built-in OpenVPN "failover" option, once it connects to the lower priority server, it stays connected to it until there is some issue with this connectivity. In M!DGE3/RipEX2, we can define a fixed time after the currently active connection is closed and the higher priority servers can be used again.

<sup>&</sup>lt;sup>1</sup> mailto:support@racom.eu

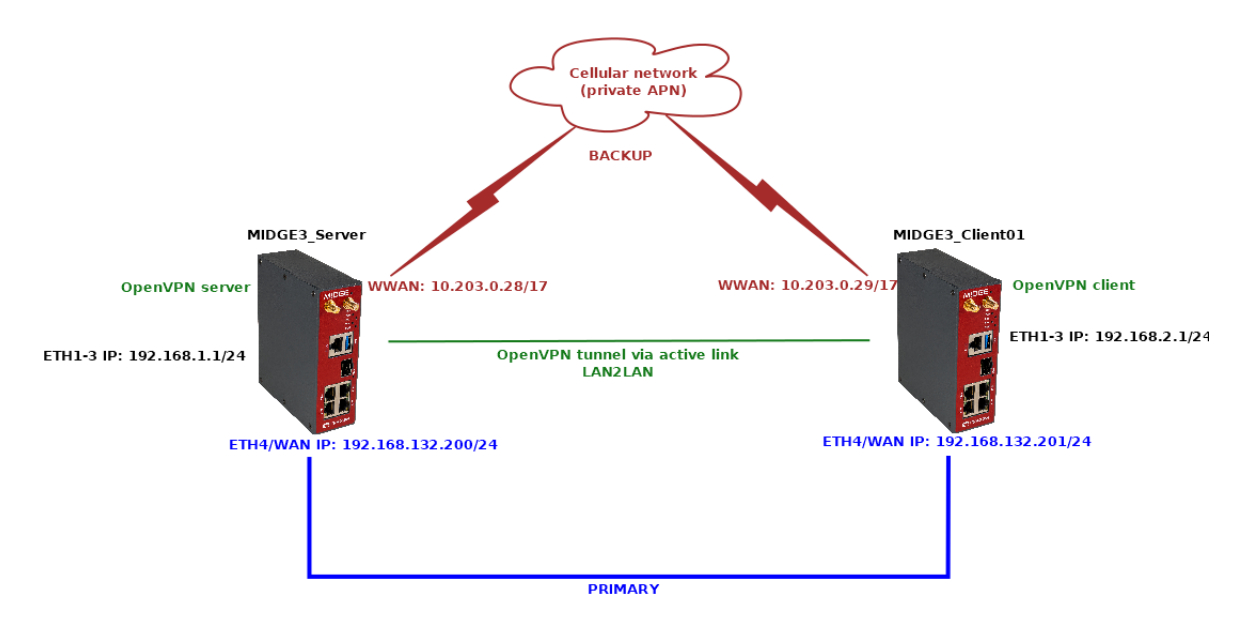

Fig. 66: Routed (TUN) OpenVPN topology, backup

If not already done, set up two M!DGE3 units by following the Chapter 1.1. The server can have RipEX2\_Client02 configured as well, but we won't focus on this client at all, only the MIDGE3\_Client01 client.

### 4.1. MIDGE3\_Server

Configure a new Network Interface within SETTINGS > Interfaces > Ethernet menu called "wan", using ETH4 port. Set its IP address to 192.168.132.200/24.

| MIDGE3_Server @10.9.8.7                   | 1 <sup>94</sup> Remote access ETHERNET                                     |
|-------------------------------------------|----------------------------------------------------------------------------|
| Unit time:<br>2023-11-08 09:53:44 (UTC+1) | Network interfaces Ports                                                   |
| 😝 status                                  | Status                                                                     |
| SETTINGS                                  | Network interfaces                                                         |
| Interfaces                                | 🔽 Name 📴 bridge 🔽 ETH1 🔽 ETH2 🔽 ETH3 🗌 ETH4 📄 ETH5 🗹 Allow unit management |
| COM                                       | V    IP / Mask 192.168.1.1/24 Note                                         |
| Terminal servers<br>Cellular              | + Add IP/Subnet                                                            |
| Routing                                   | II 🔽 Name 😡 ETH1 🗌 ETH2 📄 ETH4 📄 ETH5 🔽 Allow unit management              |
| Firewall                                  | V   Mask 192.168.132.200/24 Note                                           |
| VPN                                       | + Add IP/Subnet                                                            |
| Quality of service                        |                                                                            |

Fig. 67: MIDGE3\_Server WAN Network interface

Go to the SETTINGS > Routing > Static menu. Based on your APN settings, this may differ a lot, but we set a static route to cellular APN subnet 10.203.0.0/17 via WWAN (MAIN) persistently. We do not need to set any routes via the WAN for this scenario.

Note: More complex solutions can require multiple static routes, and/or Link management and dynamic routing.

| MIDGE 3 MIDGE3_Server @10.9.8.7              | 1 <sup>34</sup> 1 Remote access STATIC                                              |
|----------------------------------------------|-------------------------------------------------------------------------------------|
| Unit time:<br>2023-11-08 10:14:43<br>(UTC+1) | Status                                                                              |
| 🕅 STATUS                                     | Static routes                                                                       |
| SETTINGS                                     | I 🔽 Destination IP / Mask 10.203.0.0/17 Mode WWAN (MAIN) 👻 🗹 Persistent route Local |
| Interfaces                                   | + Add route                                                                         |
| Routing                                      |                                                                                     |
| Static                                       |                                                                                     |

Fig. 68: MIDGE3\_Server static routes

Commit the changes.

### 4.2. MIDGE3\_Client01

Configure a new Network Interface within SETTINGS > Interfaces > Ethernet menu called "wan", using ETH4 port. Set its IP address to 192.168.132.201/24.

| MIDGE3 MIDGE3_Client01 1% R    | Remote access ETHERNET                                  | inges 🔊 Notifications 🤅 |
|--------------------------------|---------------------------------------------------------|-------------------------|
|                                |                                                         |                         |
| 2023-11-08 10:26:30<br>(UTC+1) | Network interfaces Ports                                |                         |
|                                | Status                                                  | <                       |
| 🚱 STATUS                       | Network interfaces                                      |                         |
| SETTINGS                       | Name bridge ITH1 I ETH2 I ETH3 ETH4 ETH5                |                         |
| Interfaces                     | II VLAN VLAN not configured                             | h 🗎                     |
| COM                            | IP / Mask 192.168.2.1/24 Note                           | Ik 💼                    |
| Terminal servers<br>Cellular   | + Add IP/Subnet                                         |                         |
| Routing                        | Name wan ETH1 ETH2 ETH3 ETH4 ETH5                       | Ik 🙃                    |
| Firewall                       | Allow unit management Note     VLAN VLAN not configured |                         |
| VPN                            | Add ID/Cubast                                           |                         |
| Quality of service             |                                                         |                         |

Fig. 69: MIDGE3\_Client01 WAN Network interface

Go to the SETTINGS > Routing > Static menu. Based on your APN settings, this may differ a lot, but we set a static route to cellular APN subnet 10.203.0.0/17 via WWAN (MAIN) persistently. We do not need to set any routes via the WAN for this scenario.

Go to the SETTINGS > VPN > OpenVPN menu and click on the "Edit servers" button. Add one new server with server address 192.168.132.200. Set the TLS Protection shared key ID the same way as for the 10.203.0.28 server (TLS-Auth, direction '1').

Switch the priorities so the 192.168.132.200 server is on the 1<sup>st</sup> line and 10.203.0.28 is on the 2<sup>nd</sup> line.

|                      | Note Server address 192.168.132.200 Connection protocol UDP 🗸 Server port 1194 🗘               |          |
|----------------------|------------------------------------------------------------------------------------------------|----------|
|                      | Accept packets from any address Off 🛛 Connection retry period (initial) [s] 1                  |          |
| <b>~</b>             | Connection retry period (maximal) [s] 300 Connection timeout [s] 120                           | <b>P</b> |
|                      | Connection fragmentation Off   Restrict tunnel TCP MSS On   Enhanced TLS protection  TLS Auth  |          |
|                      | TLS protection shared key ID ta_key   TLS protection shared key direction 1                    |          |
|                      | Note Server address 10.203.0.28 Connection protocol UDP   Server port 1194                     |          |
|                      | Accept packets from any address Off  Connection retry period (initial) [s] 1                   |          |
| <ul> <li></li> </ul> | Connection retry period (maximal) [s] 300 Connection timeout [s] 120                           | <b>N</b> |
|                      | Connection fragmentation Off 🔹 Restrict tunnel TCP MSS On 🔹 Enhanced TLS protection TLS Auth 💌 |          |
|                      | TLS protection shared key ID ta_key V TLS protection shared key direction 1 V                  |          |

Fig. 70: MIDGE3\_Client01 List of servers

Commit the changes.

Connect M!DGE3\_Server and M!DGE3\_Client01 via the Ethernet cable using the ETH4 ports!

### 4.3. Diagnostics

Currently, the OpenVPN tunnel should be established via the primary option. Go to the client's OpenVPN settings and check the Status.

| MIDGE3_Client01 @10.                      | 203.0.29 I <sup>II</sup> 'I Remote access OPENVPN                                                                                                    |
|-------------------------------------------|----------------------------------------------------------------------------------------------------|
| Unit time:<br>2023-11-08 10:33:51 (UTC+1) | Server status                                                                                                    |
| 🚱 STATUS                                  | Client status                                                                                                    |
| SETTINGS                                  |                                                                                                    |
| Interfaces                                | Tunnel ID         Tunnel index         Tunnel name         State         Connected since         Tunnel address         Server address         Server port         Received data [B]         Sent data [B]           0         1         ovpn_tun0         connected         2023-11-08 10:27:21         10.8.0.102         192.168.132.200         1194         6220         6796 |
| Routing                                   |                                                                                                    |
| Firewall                                  | OpenVPN Enabled                                                                                                    |
| VPN                                       |                                                                                                    |
| IPsec                                     | Tunnels                                                                                                    |
| GRE OpenVPN                               | II 🖌 Mode Client 👻 Tunnel Name tuno Note Edit tunnel Edit servers                                                                                                    |

Fig. 71: MIDGE3\_Client01 OpenVPN Status

Focus on "Server address" – it should be 192.168.132.200. If not, you can reboot the unit and wait until the tunnel gets connected again.

Go to the DIAGNOSTICS > Tools > ICMP ping and try to ping 192.168.1.1 from the client. It should work with a very low RTT – it's approximately 1.5 ms in our example – because it's just via the Ethernet cable.

| MIDGE3_Client01 @10.203.0                         | 1.29 I <sup>1)1</sup> Remote access TOOLS                                                                                                    |
|---------------------------------------------------|----------------------------------------------------------------------------------------------------|
| Unit time:<br>2023-11-08 10:35:38 (UTC+1)         | ICMP ping RSS ping Routing System                                                                                                    |
|                                                   | Parameters           Destination IP         192.168.1.1           Length [B]         200           Source         Manual                                                                                                    |
| Verview                                           | Output  Start                                                                                                    |
| Information<br>Events<br>Statistics<br>Monitoring | <pre>PING 192.168.1.1 (192.168.1.1) from 10.8.0.102 : 200(228) bytes of data.<br/>208 bytes from 192.168.1.1: icmp_seq=1 ttl=64 time=1.75 ms<br/>208 bytes from 192.168.1.1: icmp_seq=2 ttl=64 time=1.56 ms<br/>208 bytes from 192.168.1.1: icmp_seq=3 ttl=64 time=1.52 ms<br/>208 bytes from 192.168.1.1: icmp_seq=4 ttl=64 time=1.52 ms</pre> |
| • Tools                                           | 192.168.1.1 ping statistics<br>4 packets transmitted, 4 received, 0% packet loss, time 3005ms<br>rtt min/avg/max/mdev = 1.526/1.593/1.751/0.096 ms                                                                                                    |

#### Fig. 72: MIDGE3\_Client01 ICMP ping to the server's bridge IP

Disconnect the ETH cable between the units. The ping should start failing until the OpenVPN mechanism reconnects via the cellular network. The RTTs should be much higher compared to ETH speed.

| MIDGE3_Client01 @10.203.0                    | D.29 1 <sup>9</sup> <sup>4</sup> Remote access TOOLS                                                                                                    |
|----------------------------------------------|----------------------------------------------------------------------------------------------------|
| Unit time:<br>2023-11-08 10:44:54 (UTC+1)    | ICMP ping RSS ping Routing System                                                                                                    |
| <ul> <li>STATUS</li> <li>SETTINGS</li> </ul> | Parameters           Destination IP         192.168.1.1         Length [B]         200         ©         Period [ms]         1000         ©           Source         Manual <ul></ul>                                                         |
| Verview                                      | Stop           208 bytes from 192.168.1.1: icmp_seq=4 ttl=64 time=1.52 ms                                                                                                    |
| Events<br>Statistics<br>Monitoring           | 192.168.1.1 ping statistics<br>4 packets transmitted, 4 received, 0% packet loss, time 3005ms<br>rtt min/avg/max/mdev = 1.526/1.593/1.751/0.096 ms<br>PTWC 102.168.1.1 (102.168.1.1) from 10.8.0.102200/228) butca of data                    |
| Tools                                        | <pre>208 bytes from 192.168.1.1: icmp_seq=1 ttl=64 time=1.71 ms<br/>208 bytes from 192.168.1.1: icmp_seq=2 ttl=64 time=1.51 ms<br/>208 bytes from 192.168.1.1: icmp_seq=3 ttl=64 time=1.51 ms<br/>ping: sendmsg: Network is unreachable</pre> |
|                                              | ping: sendmag: Network is unreachable<br>ping: sendmag: Network is unreachable<br>ping: sendmag: Network is unreachable<br>ping: sendmag: Network is unreachable                                                                              |

Fig. 73: MIDGE3\_Client01 ICMP ping failures

The switchover time can differ based on Keepalives set in the OpenVPN settings.

#### OpenVPN

|                                           | 1.29 1 <sup>0</sup> /1 Remote access                                                                                                    | TOOLS  |
|-------------------------------------------|----------------------------------------------------------------------------------------------------|--------|
|                                           |                                                                                                    |        |
| Unit time:<br>2023-11-08 10:46:13 (UTC+1) | ICMP ping RSS ping Routing System                                                                                                    |        |
|                                           | Parameters                                                                                                    |        |
| 🕅 STATUS                                  | Destination IP         192.168.1.1         Length [B]         200         Period [ms]                                                                                                    | 1000 🗘 |
| 🍇 SETTINGS                                | Source Manual   Source IP                                                                                                    |        |
|                                           |                                                                                                    |        |
| Overview                                  | ► Start                                                                                                    |        |
|                                           | ping: sendmsg: Network is unreachable                                                                                                    |        |
| Events                                    | ping: sendmsg: Network is unreachable                                                                                                    |        |
| Statistics                                | ping: sendmag: Network is unreachable                                                                                                    |        |
|                                           | ping: sendmsg: Network is unreachable<br>ping: sendmsg: Network is unreachable                                                                                                    |        |
| Tools                                     | 208 bytes from 192.168.1.1: icmp_seq=141 ttl=64 time=77.6 ms<br>208 bytes from 192.168.1.1: icmp_seq=142 ttl=64 time=382 ms                                                               |        |
| M ADVANCED                                | 208 bytes from 192.168.1.1: icmp_seq=143 ttl=64 time=341 ms<br>208 bytes from 192.168.1.1: icmp_seq=144 ttl=64 time=243 ms<br>208 bytes from 192.168.1.1: icmp_seq=145 ttl=64 time=201 ms |        |

#### Fig. 74: MIDGE3\_Client01 ICMP ping working correctly

You should also check the OpenVPN status – there should be 10.203.0.28 the Server address.

| MIDGE3 MIDGE3_Client01 @10.203.0 | 0.29 I <sup>II</sup> Remote access |                          |                    |                                        | 0                            | DPENVPN                       |                     |                           |                       |
|----------------------------------|------------------------------------|--------------------------|--------------------|----------------------------------------|------------------------------|-------------------------------|---------------------|---------------------------|-----------------------|
| Unit time:                       |                                    |                          |                    |                                        |                              |                               |                     |                           |                       |
| 2023-11-08 10:47:59 (UTC+1)      | Server status                      |                          |                    |                                        |                              |                               |                     |                           |                       |
| 🚱 STATUS                         | Client status                      |                          |                    |                                        |                              |                               |                     |                           |                       |
| SETTINGS                         |                                    | <b>.</b> .               |                    |                                        |                              |                               |                     |                           |                       |
| Interfaces                       | Tunnel ID Tunnel index<br>0 1      | Tunnel name<br>ovpn_tun0 | State<br>connected | Connected since<br>2023-11-08 10:45:58 | Tunnel address<br>10.8.0.102 | Server address<br>10.203.0.28 | Server port<br>1194 | Received data [B]<br>9831 | Sent data [B]<br>9976 |
| Routing                          |                                    |                          |                    |                                        |                              |                               |                     |                           |                       |
| Firewall                         | OpenVPN Enabled                    |                          |                    |                                        |                              |                               |                     |                           |                       |
| VPN                              |                                    |                          |                    |                                        |                              |                               |                     |                           |                       |
| IPsec                            | Tunnels                            |                          |                    |                                        |                              |                               |                     |                           |                       |
| GRE                              | Mode Client                        | v 1                      | unnel Name         | tun0 N                                 | ote                          | Edit tun                      | el Edit sen         | ers                       |                       |
| OpenVPN                          |                                    |                          |                    |                                        |                              |                               |                     |                           |                       |
| Quality of service               | + Add tunnel                       |                          |                    |                                        |                              |                               |                     |                           |                       |

Fig. 75: MIDGE3\_Client01 OpenVPN connection via the cellular network

Connect the Ethernet cable again.

The OpenVPN connection does not get re-established via the primary link now, because it only goes to the primary server if the current failover/backup fails. You can either disconnect the cellular antenna, or reboot the client. Wait until it gets connected via the primary ETH link again.

If you need to check the primary (higher priorities) link, set the "Limit session length" parameter in the client's tunnel configuration. Set the "Maximal session length" to suit your requirements. The minimum time is 5 minutes and the maximum time is 1 day.

We will set it for 5 minutes only due to testing purposes.

| Limit session length       | On  | ~ |
|----------------------------|-----|---|
| Maximal session length [s] | 300 | ÷ |

Fig. 76: MIDGE3\_Client01 Limit session length

Commit changes.

You can do the test with the Ethernet cable again. Once the OpenVPN gets connected via the cellular network, attach the cable again. Within 5 minutes' time, you should be re-connected via the primary Ethernet link again.

Keep in mind such settings reconnect the tunnel no matter which server is being used – so in our example, while operating via the primary Ethernet link – the VPN tunnel is still re-established every 5 minutes.

You may check the DIAGNOSTICS > Events menu.

| MIDGE3_Server @10.9.8.7                   | 1 <sup>04</sup> I Remote access | EVENTS                                                                                                    | i = (         | Changes 👎 | Notifications    |
|-------------------------------------------|---------------------------------|----------------------------------------------------------------------------------------------------|---------------|-----------|------------------|
|                                           |                                 |                                                                                                    |               |           |                  |
| Unit time:<br>2023-11-08 11:28:59 (UTC+1) | Filter                          |                                                                                                    |               |           |                  |
|                                           | Time until 2023-11-08 11:2      | 8:54 Severity All    Description All   User Username Remote IP Address                                                   |               | Disp      | olay Reset       |
| 🔊 STATUS                                  | Events                          | Load Newer                                                                                                    |               | Download  | d visible in CSV |
| SETTINGS                                  | Time                            | Description                                                                                                    | Severity      | User      | Remote           |
| Un Diachostics                            | 2023-11-08 11:26:11             | OpenVPN server 1 (tunnel: ovpn_tun0) is connected to a client (IP: 192.168.132.201, CommonName: 'midge3_client01').      | Informational |           |                  |
| & DIAGNOSTICS                             | 2023-11-08 11:26:11             | OpenVPN server 1 (tunnel: ovpn_tun0) is disconnected from a client (IP: 192.168.132.201, CommonName: 'midge3_client01'). | Informational |           |                  |
| Overview                                  | 2023-11-08 11:21:09             | OpenVPN server 1 (tunnel: ovpn_tun0) is connected to a client (IP: 192.168.132.201, CommonName: 'midge3_client01').      | Informational |           |                  |
| —                                         | 2023-11-08 11:21:09             | OpenVPN server 1 (tunnel: ovpn_tun0) is disconnected from a client (IP: 10.203.0.29, CommonName: 'midge3_client01').     | Informational |           |                  |
| Information                               | 2023-11-08 11:19:55             | ETH4 link down 📕                                                                                                    | Notice        |           |                  |
| Events                                    | 2023-11-08 11:16:06             | OpenVPN server 1 (tunnel: ovpn_tun0) is connected to a client (IP: 10.203.0.29, CommonName: 'midge3_client01').          | Informational |           |                  |
| Statistics                                | 2023-11-08 11:14:59             | OpenVPN server 1 (tunnel: ovpn_tun0) is disconnected from a client (IP: 10.203.0.29, CommonName: 'midge3_client01').     | Informational |           |                  |
|                                           | 2023-11-08 11:09:52             | OpenVPN server 1 (tunnel: ovpn_tun0) is connected to a client (IP: 10.203.0.29, CommonName: 'midge3_client01').          | Informational |           |                  |
| Monitoring                                | 2023-11-08 11:09:32             | OpenVPN server 1 (tunnel: ovpn_tun0) is disconnected from a client (IP: 192.168.132.201, CommonName: 'midge3_client01'). | Informational |           |                  |
| Tools                                     | 2023-11-08 11:07:33             | ETH4 link down 🕨                                                                                                    | Notice        |           |                  |
|                                           | 2023-11-08 11:04:39             | OpenVPN server 1 (tunnel: ovpn_tun0) is connected to a client (IP: 192.168.132.201, CommonName: 'midge3_client01').      | Informational |           |                  |
| ADVANCED                                  | 2023-11-08 11:04:38             | ETH4 link down 📕                                                                                                    | Notice        |           |                  |
|                                           | 2023-11-08 11:04:35             | OpenVPN server 1 (tunnel: ovpn_tun0) is disconnected from a client (IP: 192.168.132.201, CommonName: 'midge3_client01'). | Informational |           |                  |
|                                           | 2023-11-08 11:04:33             | ETH4 link down 🕨                                                                                                    | Notice        |           |                  |
|                                           | 2023-11-08 10:59:14             | OpenVPN server 1 (tunnel: ovpn_tun0) is connected to a client (IP: 192.168.132.201, CommonName: 'midge3_client01').      | Informational |           |                  |
|                                           | 2023-11-08 10:58:51             | OpenVPN server 1 (tunnel: ovpn_tun0) is disconnected from a client (IP: 10.203.0.29, CommonName: 'midge3_client01').     | Informational |           |                  |
|                                           | 2023-11-08 10:52:31             | ETH4 link down                                                                                                    | Notice        |           |                  |

Fig. 77: MIDGE3\_Server Events history

### 5. Compatibility with Linux or Windows servers/clients

The OpenVPN implementation uses generally know protocol and thus, it is compatible with any 3<sup>rd</sup> party device, including Linux and Windows servers/clients. So e.g., you can successfully connect from your laptop to the M!DGE3/RipEX2 via OpenVPN and get a secure connection to the complete network.

Within the 2.1.1.0 firmware, there is no option to export the .conf, .ovpn, .p12 and similar OpenVPN configuration files with or without the certificates. The same is valid for importing such configuration files. All must be done manually.

If you configure the Windows/Linux client, just configure the tunnel parameters to match the server settings (cipher, HMAC authentication, protocol, ...) and upload valid credentials which can be down-loaded from M!DGE3/RipEX2 Credentials menu.

# **Revision History**

Revision 1.0 First issue

2024-xx-xx